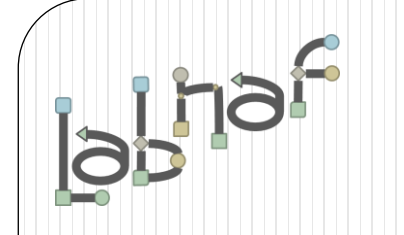

## Productivity Tools

## **Tabular Report Generation**

www.labnaf.one

## **A. Generating Tabular Reports**

## **B. Creating Tabular Report Templates**

- 1. Scenarios for Starting a New Tabular Report Template
  - a. Custom Report
  - b. Clone & Edit
  - c. Model the Structure
- 2. Collection of Elements to be Reported (scope)
- 3. Reported Element Properties
- 4. Reported Connections
- 5. Report Format
- 6. Summary

### Generated Tabular Reports can be Excel or CSV

| 1 -                      |     |                                          |           |           |                   | 1       |             |               |                            |                                                                                                    |                            |                                    |                    | -                                     |                                                                           |                                                                                                    |                                                     |                                  |                                             |                              | <u> </u>                                |             |
|--------------------------|-----|------------------------------------------|-----------|-----------|-------------------|---------|-------------|---------------|----------------------------|----------------------------------------------------------------------------------------------------|----------------------------|------------------------------------|--------------------|---------------------------------------|---------------------------------------------------------------------------|----------------------------------------------------------------------------------------------------|-----------------------------------------------------|----------------------------------|---------------------------------------------|------------------------------|-----------------------------------------|-------------|
| 2                        |     |                                          |           |           |                   |         |             |               |                            |                                                                                                    |                            |                                    |                    |                                       |                                                                           |                                                                                                    |                                                     |                                  |                                             |                              |                                         |             |
| A B                      | С   | D E                                      | F         | G H       | I J K             | M N     | O P Q       | R S           | TUVWX                      | Y Z AA AB AC                                                                                                    | AD AE AF AG AH AI          | AJ AK ALAMANA                      | O AP AQ AR AS      | AT AU AVAWAX AY                       | AZ BA BB BC BD BE BF BG BH                                                | BI BJ BK BL BM BN BO BP BC                                                                                | BR BS BT BU BV BW                                   | BX BY BZ CA CB                   | CC CD CE CF CG CH                           | CI CI CK CL CM               | I CN CO CP CQ                           | CR CS CT CU |
| Suic                     | pNd | an an an an an an an an an an an an an a | lad       | ates      | 월 프 프             | TCC TCC | FB.         | able<br>ser s | S-IS<br>S-IS<br>ION<br>ION | Son atu: sion                                                                                                    | ninge:                     | ice:<br>logy<br>inge<br>ale:       | hair               | Area<br>neution<br>neution<br>neution | able<br>sure<br>ting<br>ting<br>ning                                      | ance<br>noe<br>tory<br>tory<br>tem<br>tem<br>tem<br>tem<br>tem<br>tem<br>tem                              | D2C<br>ale:<br>ale:<br>ale:<br>ale:<br>ale:         | sing<br>tion<br>ting             | nen<br>nen<br>nen<br>nen<br>nen             | tion tion tion               | nge                                     | ode em :    |
| 2 U                      | Ap  | z z                                      | - Col     | Va        | ona               | Amo     | CFI pon     | b_U           | A A AIT VSIT VSIT          | 이 지 않는 것이 같이 많이 많이 많이 많이 많이 많이 많이 많이 많이 많이 많이 많이 많이                                                                                                    | char<br>tenz<br>lan<br>gen | Serv<br>gen<br>kcha                | mpl<br>gen<br>nica | hal A<br>nica<br>ayn<br>gen<br>Pay    | / thi<br>Clo<br>Clo<br>Sen<br>Sen<br>d Hi<br>d Hi<br>d Hi                 | Big I<br>Big I<br>Big I<br>Big Cost<br>Sys<br>Sys<br>Sys<br>Sys<br>Sys<br>Sys<br>Sys<br>Sys<br>Sys<br>Sys | ct (I<br>gen<br>gen<br>2B S<br>2C S<br>2C S<br>2C S | gen<br>orta<br>gen               | gen<br>gen<br>gen<br>gen                    | serv<br>nica<br>nica<br>nica | xcha<br>xcha                            | ayn<br>g M  |
| 5                        |     |                                          | E         | <u>5</u>  | ech Incti C       | 5       | om on       | N D           | Li RAT                     | tion Sta                                                                                                    | I Ex<br>I Ex               | ate<br>lana<br>Ted<br>al E<br>ting | upp<br>mu          | tion<br>mu<br>er p<br>nts             | s Re<br>ax -<br>ax -<br>ana<br>ana<br>ana<br>gic F<br>gic F<br>tan<br>tan | Inte<br>Inte<br>ana<br>ana<br>ana<br>ful<br>Ful<br>Ful                                                    | B. B.                                               | ana<br>Pur<br>nsp<br>ana<br>fana | lana<br>lana<br>lana<br>lana<br>lana        | mumu                         | t Exercise Sector                       | sh p        |
|                          |     |                                          |           | itac      | - 2 ⊢             |         | b_C         | t             |                            | u voj                                                                                                    | erna<br>Is N<br>Rou<br>P M | por<br>ion<br>arke                 | ic N S             | uncian tom tom                        | H H H H H H                                                               | n M n M n M n M n M n M n M n M n M n M                                                                   | ti-ct CC                                            | Tra N<br>Chai                    | e M<br>atio<br>ic N<br>ic N<br>ic N<br>ic N | ston<br>Com<br>Com           | SN                                      | Exp Exp     |
|                          |     |                                          |           | Cor       |                   |         | 42 L        |               |                            | de Deb                                                                                                    | Exte<br>Bus<br>Sto         | Matin Maria                        | s, Ri<br>Traff     | Ac Cus                                | op<br>dge<br>dge<br>g an<br>g an<br>faler                                 | urtif<br>ursin<br>atio<br>nfoi<br>ry tc<br>ent<br>aue                                                     | Mul                                                 | and<br>and<br>ply                | raff<br>raff<br>raff                        | Cu Cu Skin                   | Payr                                    | eep         |
|                          |     |                                          |           | E.        |                   |         | dh dh       |               |                            |                                                                                                    | B2B<br>Bu                  | IR &                               | Ifair              | Dig                                   | H H H H H H H H H H H H H H H H H H H                                     | Ren Bare                                                                                                  | Det                                                 | ster<br>unii<br>Sup              | are<br>1111<br>111<br>111<br>111<br>111     | -Bo<br>sen                   | 1                                       | Pa          |
|                          |     |                                          |           |           |                   |         |             |               |                            | REA                                                                                                    |                            | - = -                              | T                  | REA                                   | ns 8<br>ns 8                                                              | Str ap                                                                                                    | -                                                   | hipp<br>mm                       | Da Da                                       | Pre<br>st-B<br>Pas           |                                         |             |
|                          |     |                                          |           |           |                   |         |             |               |                            | 50                                                                                                    |                            |                                    | lee lee            | <b>S</b>                              | di di di di di di di di di di di di di d                                  | Rep                                                                                                    |                                                     | M8:                              | Rep                                         | Po                           |                                         |             |
|                          |     |                                          |           |           |                   |         |             |               |                            | ži do stati na stati na |                            |                                    |                    |                                       |                                                                           |                                                                                                    |                                                     | plie                             | la b                                        | cati                         | i III                                   |             |
|                          | -   |                                          |           |           | _                 |         |             |               |                            | ži do na kralje na kralje na  |                            |                                    |                    |                                       | •                                                                         | •                                                                                                    |                                                     | Sup                              | ā                                           | ila ila                      | 6                                       |             |
| 1 • •                    | *   |                                          | •         | * *       | 4                 |         | <b>hh</b> a |               |                            | <b>v v v</b>                                                                                                    | • • • • • •                | • • • •                            |                    |                                       | ionch                                                                     |                                                                                                    | * * * * * *                                         | * * * * *                        | · · · · · · ·                               | * * * * *                    | * * * *                                 | * * * *     |
| 2 C1DAC6}                | 4   | Active Directory                         | Bashful   | Grumpy    | -                 |         | JJJC        |               | CS                         | In Operation 2005-01-01 2099-12-31                                                                                                    |                            |                                    |                    | SIGU                                  | ΙΟΠΣΠ                                                                     |                                                                                                    | ~                                                   |                                  |                                             |                              |                                         |             |
| 5 C23963}                | 5   | Aphrodite Digimarketing                  | Grumpy    | Speezy    | +                 |         |             |               |                            | In Operation 2005-01-01 2099-12-31                                                                                                    |                            |                                    |                    |                                       |                                                                           |                                                                                                    | × ×                                                 |                                  |                                             |                              | +++++                                   |             |
| 5 78F998}                | 6   | Athena Order Management                  | Happy     | Sleepy    | HI HI MI          | 1250 38 | 4 5 3       | 1 50          | NYY                        | Invest re-Operation 2022-03-01 2099-12-31                                                                                                    | x                          | X                                  |                    | X                                     |                                                                           |                                                                                                    |                                                     |                                  |                                             |                              | x                                       |             |
| 6 50A8C2}                | 8   | Bellona ESB                              | Sneezy    | Dopey     | H M H             | 69 0    | 0 0 0       | 0 50          | YYY                        | Maintain In Operation 2005-01-01 2099-12-31                                                                                                    |                            |                                    |                    |                                       |                                                                           |                                                                                                    |                                                     |                                  |                                             |                              |                                         |             |
| 7 B84B3B}                | 58  | BOPCO Journey Planner                    |           |           | H L L             | 20 4    | 2 0 0       | 2 120         | Y N N                      | Phase Out In Operation 2020-03-02 2023-06-28                                                                                                    |                            |                                    | X                  |                                       |                                                                           |                                                                                                    |                                                     |                                  |                                             | x                            |                                         |             |
| 8 D85A4C}                | 59  | BOPCO Travel Info                        |           |           | H M M             | 45 6    | 3 0 0       | 5 120         | Y Y N                      | Maintain In Operation 2016-01-30 2089-09-09                                                                                                    |                            |                                    | X                  |                                       |                                                                           |                                                                                                    |                                                     |                                  |                                             | x x                          |                                         |             |
| 9 4168FC}                | 7   | CMDB                                     | Sleepy    | Bashful   | M L M             | 258 50  | 4 4 6       | 5 100         | Y Y N                      | Phase Out In Operation 2005-01-01 2022-12-31                                                                                                    |                            | X                                  |                    |                                       |                                                                           |                                                                                                    | x                                                   |                                  |                                             |                              | +++++                                   |             |
| 10 469E12}               | 64  | Customer Mobile Application              | Danau     | Dec       | 1 1 NA NA         | 5 20    |             | 2 50          | Y Y Y                      | 7 7 7<br>Investiga Consisting 2022 01 01 2000 12 21                                                                                                    |                            | v                                  |                    |                                       |                                                                           |                                                                                                    |                                                     |                                  |                                             |                              |                                         |             |
| 12 F3ACF53               | 11  | Demeter                                  | Bashful   | Grumov    | M M M             | 545 4   | 2 0 0       | 0 62          | Y Y N                      | Maintain In Operation 2005-01-01 2099-12-31                                                                                                    |                            | ×                                  |                    |                                       |                                                                           |                                                                                                    | x x                                                 |                                  |                                             |                              |                                         |             |
| 13 C19E8D}               | 12  | Generic Web Browser                      | Doc       | Happy     | M M H             | 62 3    | 0 1 0       | 0 100         | YYY                        | Maintain In Operation 2005-01-01 2099-12-31                                                                                                    |                            |                                    |                    |                                       |                                                                           |                                                                                                    |                                                     |                                  |                                             |                              | +++++                                   |             |
| 14 594294}               | 13  | Hera                                     | Grumpy    | Sneezy    | H H M             | 254 4   | 2 0 0       | 0 8           | YYY                        | Invest In Operation 2005-01-01 2099-12-31                                                                                                    |                            | X                                  |                    |                                       |                                                                           |                                                                                                    | x x                                                 |                                  |                                             |                              |                                         |             |
| 15 F876B9}               | 48  | Hermes Supplier Evaluation System        |           |           | LHH               | 56 2    | 1 0 0       | 23            | NYY                        | Invest ? 2022-05-01 2099-12-31                                                                                                    |                            |                                    | x                  |                                       |                                                                           |                                                                                                    |                                                     | x                                |                                             |                              |                                         |             |
| 16 BCF60F}               | 15  | Janus                                    | Happy     | Sleepy    | MHH               | 455 2   | 1 0 0       | 0 62          | NYY                        | New Idea 2023-01-01 2099-12-31                                                                                                    |                            | X                                  |                    |                                       |                                                                           |                                                                                                    | X                                                   |                                  |                                             |                              |                                         |             |
| 17 52DF5A}               | 65  | Jira<br>Junitar Cash Dask                | Speenv    | Danau     | ? ? ?<br>NA NA NA | 10      | 0 0 2       | 15            | YYY                        | ? ?<br>Phace Out In Operation 2005 01 01 2022 12 21                                                                                                    | ×                          | v                                  |                    |                                       |                                                                           |                                                                                                    | v v                                                 |                                  |                                             |                              | v                                       |             |
| 19 E176E73               | 9 1 | abnaf Powered by Sparx Systems Platform  | Sleeny    | Bashful   | M H H             | 2 136   | 4 11 19     | 0 100         | Y Y Y                      | Invest In Operation 2005-01-01 2025-12-31                                                                                                    | ^                          | X                                  |                    | ^                                     |                                                                           | x x                                                                                                    | ^ ^ ^                                               |                                  |                                             |                              | ^                                       |             |
| 20 BAFF55}               | 17  | LOGIN                                    | Dopey     | Doc       | L M M             | 5 2     | 1 0 0       | 0 50          | YYY                        | Maintain In Operation 2005-01-01 2099-12-31                                                                                                    |                            | X                                  |                    |                                       |                                                                           |                                                                                                    | x                                                   |                                  |                                             |                              | +++++                                   |             |
| 21 241C10}               | 14  | Mail Server                              | Bashful   | Grumpy    | M H H             | 9 13    | 0 1 2       | 0 8           | YYY                        | Maintain In Operation 2005-01-01 2099-12-31                                                                                                    |                            |                                    |                    |                                       |                                                                           |                                                                                                    |                                                     |                                  |                                             |                              |                                         |             |
| 22 2E9A2E}               | 18  | Mars                                     | Doc       | Нарру     | H M L             | 78 2    | 1 0 0       | 0 50          | YY?                        | Maintain In Operation 2005-01-01 2099-12-31                                                                                                    |                            |                                    | X                  |                                       |                                                                           |                                                                                                    |                                                     |                                  |                                             | x                            |                                         |             |
| 23 9E8DC2}               | 19  | Mars WebApp                              | Grumpy    | Sneezy    | MMM               | 65 0    | 0 0 0       | 1 100         | Y Y ?                      | Maintain In Operation 2005-01-01 2099-12-31                                                                                                    |                            |                                    |                    |                                       |                                                                           |                                                                                                    |                                                     |                                  |                                             |                              |                                         |             |
| 24 B6F870}               | 3   | Microsoft Office                         | Happy     | Sleepy    | MMH               | 49 3    | 0 1 0       | 0 100         | 2 2 2                      | Maintain In Operation 2005-01-01 2099-12-31                                                                                                    |                            |                                    | x                  |                                       |                                                                           |                                                                                                    |                                                     | x                                |                                             |                              | -                                       |             |
| 25 245816}<br>26 90CE181 | 20  | Minerva Card Payment                     | Sloopy    | Bashful   |                   | 240 0   |             | 0 100         | Y Y Y                      | Phase Out In Operation 2005-01-01 2099-12-31                                                                                                    | *                          |                                    | ++++               | *                                     |                                                                           |                                                                                                    |                                                     |                                  |                                             |                              | ×                                       |             |
| 27 58F850)               | 22  | Neptune ale                              | s Dopey   | Doc       | MMM               | 510 2   | 1 0 0       | 2 62          | YNN                        | Phase Out In Operation 2005-01-01 2022-12-51                                                                                                    |                            | x                                  | +++++              |                                       |                                                                           |                                                                                                    | x                                                   |                                  |                                             |                              | ++++++                                  |             |
| 28 01CC8C}               | 23  | Poseidon                                 | Bashful   | Grumpy    | MMM               | 95 0    | 0 0 0       | 1 50          | Y ? ?                      | Maintain In Operation 2005-01-01 2099-12-31                                                                                                    |                            |                                    |                    |                                       |                                                                           |                                                                                                    |                                                     |                                  |                                             |                              |                                         |             |
| 29 08C79E}               | 66  | Service Now                              |           |           | 5 5 5             | 10      | 0 0 2       | 12            | YYY                        | ? ?                                                                                                    |                            |                                    |                    |                                       |                                                                           |                                                                                                    |                                                     |                                  |                                             |                              |                                         |             |
| 30 31D341}               | 24  | Venus Cash Desk                          | Doc       | Happy     | MLL               | 1503 17 | 1 0 3       | 0 62          | YNN                        | Phase Out In Operation 2005-01-01 2022-08-01                                                                                                    |                            | x                                  |                    |                                       |                                                                           |                                                                                                    | x                                                   |                                  |                                             |                              |                                         |             |
| 31 9D0EC2}               | 26  | Vesta Web                                | Grumpy    | Sneezy    | H M M             | 57 2    | 1 0 0       | 1 50          | Y N N                      | Maintain In Operation 2005-01-01 2099-12-31                                                                                                    |                            |                                    | x                  |                                       |                                                                           |                                                                                                    |                                                     |                                  |                                             | x                            |                                         |             |
| 32 DC3FE5}               | 27  | Vulcan Communication BE                  | Happy     | Sleepy    | M M M             | 1564 25 | 2 2 3       | 1 50          | Y Y ?                      | Maintain In Operation 2005-01-01 2099-12-31                                                                                                    | X                          |                                    |                    | X                                     |                                                                           |                                                                                                    |                                                     |                                  | ×                                           |                              | XX                                      |             |
| 34 6FF3631               | 28  | Zeus CCE                                 | Sneezy    | Doney     | MMH               | 4850 0  | 0 1 0       | 4 8           | YYY                        | Maintain In Operation 2005-01-01 2099-12-31                                                                                                    |                            |                                    |                    | ++++                                  |                                                                           | +++++++++++++++++++++++++++++++++++++++                                                                   |                                                     |                                  | ^                                           |                              | +++++++++++++++++++++++++++++++++++++++ | ++++        |
| 35 265413                | 32  | Zeus Convergent Mediation                | Sleepv    | Bashful   | MMH               | 173 0   | 0 0 0       | 1 50          | YYY                        | Maintain In Operation 2005-01-01 2099-12-31                                                                                                    |                            |                                    |                    |                                       |                                                                           |                                                                                                    |                                                     |                                  | ++++                                        |                              | +++++                                   |             |
| 36 12DE5C}               | 33  | Zeus Mobile Synchronization              | Dopey     | Doc       | MMH               | 674 0   | 0 0 0       | 0 62          | YYY                        | Maintain In Operation 2005-01-01 2099-12-31                                                                                                    |                            |                                    |                    |                                       |                                                                           |                                                                                                    |                                                     |                                  |                                             |                              |                                         |             |
| 37 15E7F3}               | 29  | Zeus MRC                                 | Bashful   | Grumpy    | MMM               | 901 0   | 0 0 0       | 0 50          | YYY                        | Maintain In Operation 2005-01-01 2099-12-31                                                                                                    |                            |                                    |                    |                                       |                                                                           |                                                                                                    |                                                     |                                  |                                             |                              |                                         |             |
| 38 31D8A7}               | 31  | Zeus Pricing                             | Doc Brown | Bashful   | H L L             | 2412 12 | 1 0 2       | 1 50          | YYY                        | Invest In Operation 2005-01-01 2099-12-31                                                                                                    |                            | X                                  |                    |                                       |                                                                           |                                                                                                    |                                                     | x                                |                                             |                              |                                         | +++         |
| 39 DA152A}               | 30  | Zeus Sales Records Management            | Grumpy    | Doc Brown | M L H             | 55 18   | 2 3 1       | 0 100         | Y Y Y                      | Maintain In Operation   2005-01-01   2099-12-31                                                                                                    |                            |                                    | X                  |                                       |                                                                           |                                                                                                    |                                                     |                                  |                                             |                              |                                         |             |

Scheduled or On demand

#### Reports generation can be performed... either On Demand **Scheduled Periodically** or

| Predefined Reports                                                                                                    | Custom Report                                                                                                    |
|----------------------------------------------------------------------------------------------------|----------------------------------------------------------------------------------------------------|
| ypes of element having report templates                                                                                                    | Select an element type  Properties @ Use exection  Current Report                                                                                                    |
| pglobalon function<br>apability<br>apability<br>apability<br>apability<br>apability<br>apability<br>behavior<br>behavior<br>behavior<br>abutar Report Templates<br>Control Append Templates<br>Control Append T | Access Ford     Poportes @ Lathoral Language properties     Costom Report       Activity     Lathoral Language properties     Sare As Templa       Application As A Service     Costom Poportes (Interplate package)     Cestom Report       Application Copulation As A Service     Costom Poportes (Interplate package)     Cestom Report       Application Copulation As A Service     Cestom Poportes (Interplate package)     Cestom Report       Application Copulation As A Service     Cestom Report     Report Properties       Application Service     Cestom Report     Cestom Report       Application Service     Cestom Report     Cestom Report       Application Service     Cestom Report     Cestom Report       Application Service     Cestom Report     Cestom Report       Application Service     Cestom Report     Cestom Report       Application Service     End Date     Report Properties       Constraint     Constraint     Costomer Ration       Costomer Ration     Start_Date     Cestom Report       Castomer Ration     Cestomer Ration     Cestomer Ration       Castomer Ration     Cestomer Ration     Cestomer Ration       Castomer Ration     Cestomer Ration     Cestomer Ration       Castomer Ration     Cestomer Ration     Cestomer Ration       Castomer Ration     Cestomer Ration     Cest |
| Report selected elements/packages     View document(s) on completion                                                                                                    | Peadare<br>Functional Res<br>Functional Block<br>Generate Reports<br>Progress                                                                                                    |

You can use predefined templates, or create custom reports that you can save as templates

#### Labnaf PowerShell Command: GenerateTabularReports

Usage : LNPS GenerateTabularReports [arguments]

#### Arguments:

- SourceRepoPathName
- OutputDirectoryPath .
- [ElementPrototype] .
- [TabularReportTemplateName]

To generate a CSV, add a '.CSV' extension to the tabular report template name. The name of the CSV file can also define the CSV character encoding and column delimiter. For further information, see 'Inbound/Outbound Content Formatting' on the Guidance Web Site

#### Scheduling

You can use either the built-in Labnaf scheduler, or the Windows task scheduler, or your own scheduler.

If you want a report to be ignored by the Labnaf PowerShell, then add the prefix "--" to its template name. The report can then be generated only on demand/using the user interface.

- --Application Unavailability Statistics (On Demand Only)
- III Applications Using Sensitive Data

## Using Predefined Report Templates

#### **Select the Templates**

- Select an element type that has defined report templates
- Select tabular report templates

#### Select the Output Location and Format

- Select an output folder (typically only once).
- Select an output format (Excel or CSV) i.e. not necessarily using the format defined by the templates.

#### **Define the Scope**

Options for defining a selection of elements (scope) to be reported

- Elements or packages selected in the project browser or in the active diagram
- Elements and packages present in a "scope" diagram that belongs to the template
- Elements selected by a SQL select defined in the template note
- All elements in the catalog (default)

*If multiple scopes have been defined, then the above sequence corresponds to priorities* 

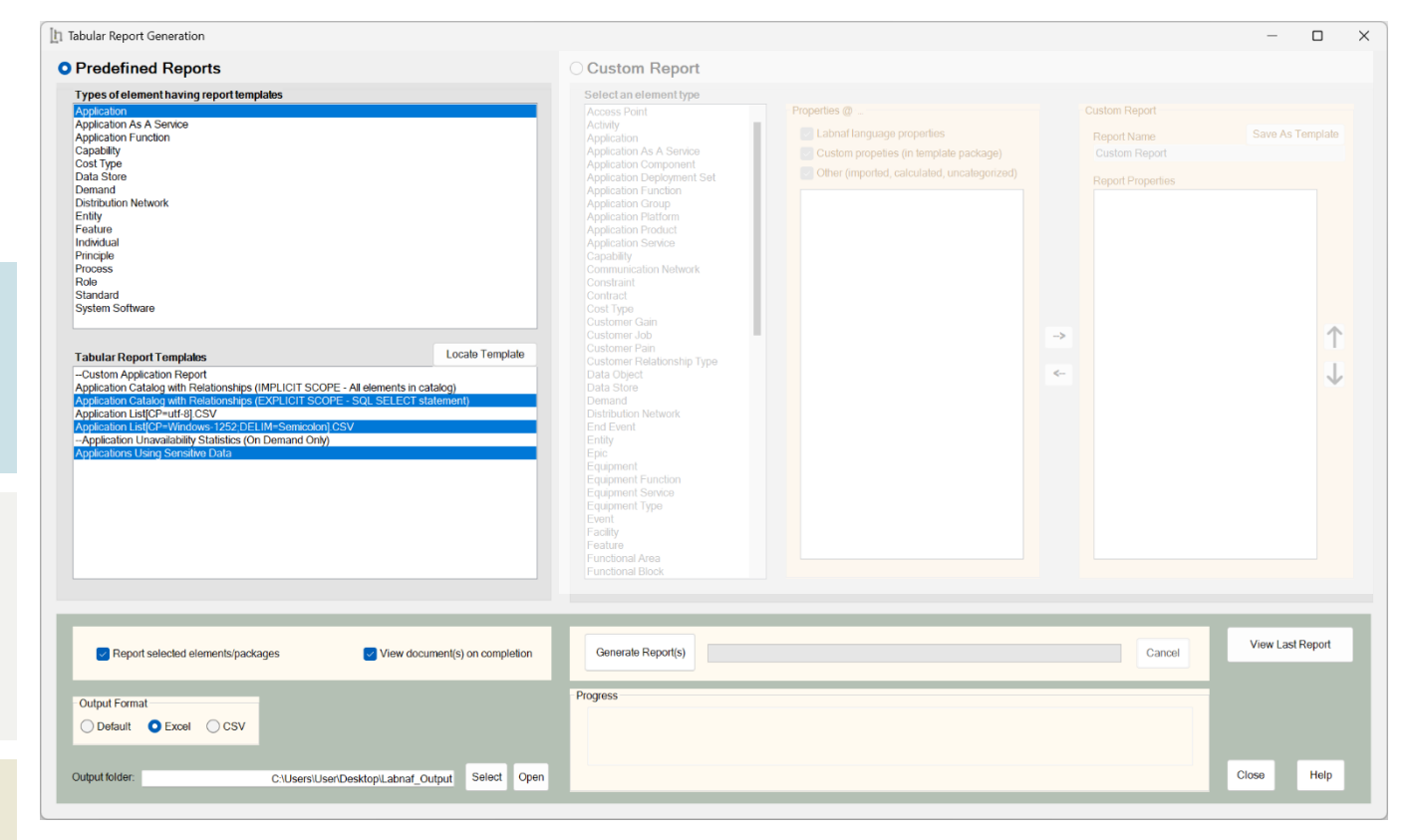

#### **Generate Report(s)**

- Generate reports from the selected templates.
- View the generated reports, or just the last one.
- Open the output folder to see all of generated reports.
- Open the "Log" folder that is located just underneath.
- Locate a selected template in the repository in case you want to make some changes, or if you want to clone and adapt it.

### **Using Predefined Report Templates (cont.)**

## You can also generate a report by selecting a template from the project browser or from a diagram

| <ul> <li>Tabular Report Templates</li> <li>Working area</li> <li>Working area</li> <li>ELP Tabular Report Element Prototypes</li> <li>ELP Tabular Report Templates</li> <li>Role Report Templates</li> <li>Role Report Templates</li> <li>Information Report Templates</li> </ul> |                                          |        |                 |   |                                                     |
|----------------------------------------------------------------------------------------------------|------------------------------------------|--------|-----------------|---|-----------------------------------------------------|
| > 🛄 360 Degree Sensitive Data Usage                                                                                                    | Specialize                               | ►      | Scripts         |   |                                                     |
| <ul> <li>Principle Report Templates</li> <li>Standard Report Templates</li> </ul>                                                                                                    | Collaborate                              | •      | Labnaf          | • | Open Labnaf Contextual Guidance                     |
| <ul> <li>Application Report Templates</li> </ul>                                                                                                    | Properties                               |        | Microsoft Visio | • | Add Legends To Current Dlagram                      |
| > •••• {}                                                                                                    | Inspector                                |        |                 |   | Calculate Values                                    |
| Application Report Templates Examples                                                                                                    | Features                                 | •      |                 |   | Generate Application Portfolio Diagram              |
| Application Catalog with Relationships (                                                                                                    | Add                                      | •      |                 |   | Delete ALL Generated Application Portfolio Diagrams |
| Application Catalog with Relationships (                                                                                                    |                                          |        |                 |   | Generate Charts                                     |
| Application List[CP=utf-8].CSV                                                                                                    | Move                                     | •      |                 |   | Generate Tabular Report                             |
| Application List[CP=Windows-1252;DEL                                                                                                    | Сору                                     |        |                 |   | Import Tabular Report                               |
| Hill Application Unavailability Statistics (O                                                                                                    | Paste                                    | ▶      |                 |   | Implicit Data                                       |
| Applications Using Sensitive Data                                                                                                    | Find in all Diagrams                     | Ctrl+U |                 |   | Merge Elements                                      |
| System Software Report Templates     Target Capability Report Templates                                                                                                    | Locate in Current Diagram                |        |                 |   | Instant Metadata Manager                            |
| <ul> <li>Process Report Templates</li> </ul>                                                                                                    | View Audit History                       |        |                 |   | Instant Metamodel Manager                           |
| > E Feature Report Templates                                                                                                    | Delete '360 Degree Sensitive Data Usage' |        |                 |   | About Labnaf                                        |

## Generating Custom Reports

#### **Define the Custom Report Content**

- Select an element type
- Select properties
- Easily reorder properties

#### Select the Output Location and Format

- Select an output folder (typically only once).
- Select an output format (Excel or CSV) i.e. not necessarily using the format defined by the templates.

#### **Define the Scope**

Define a selection of elements (scope) to be generated (the sequence below corresponds to priorities)

- for elements or packages selected in the project browser (if any),
- or for elements or packages selected in the active diagram (if any),
- or for the entire catalog (default).

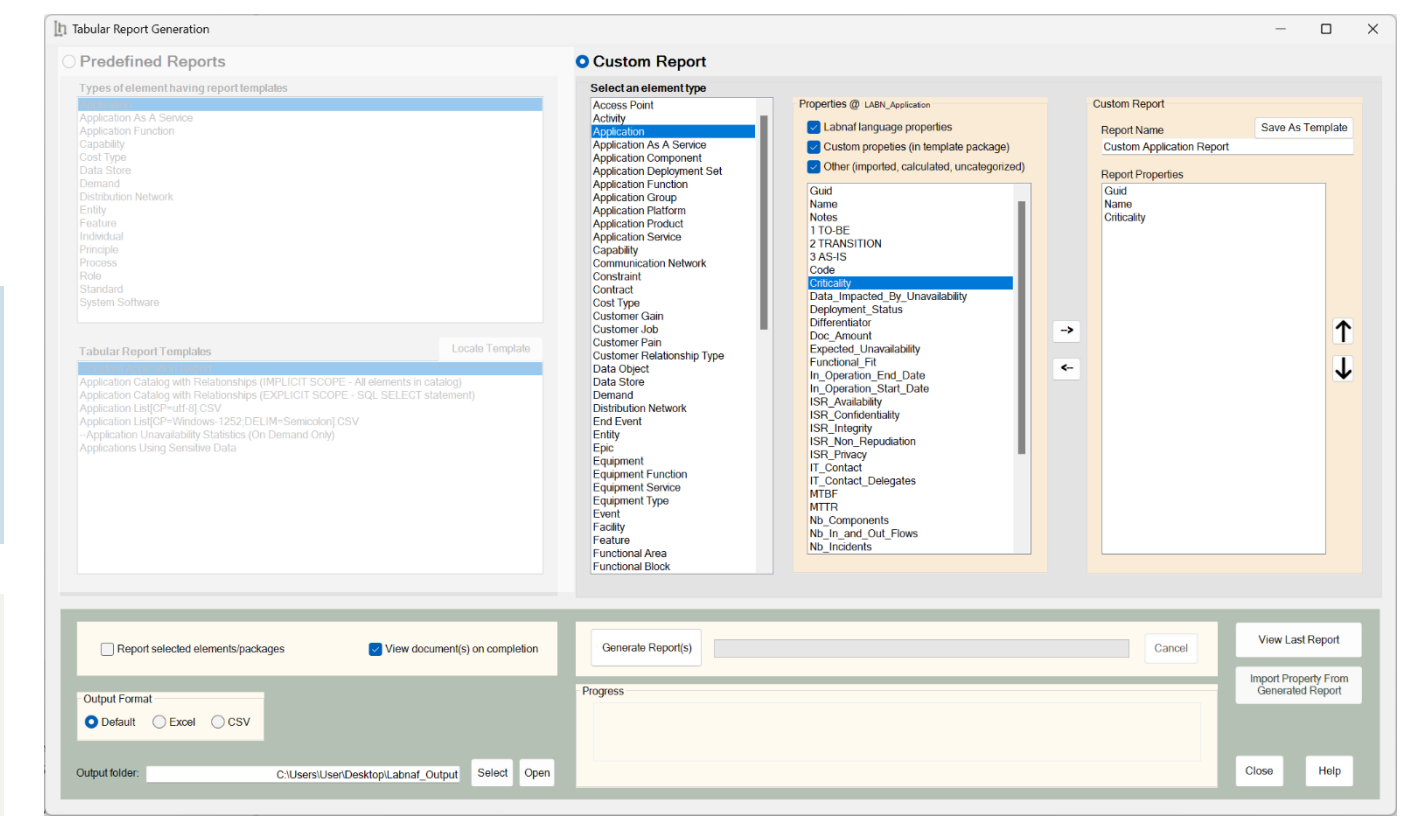

#### Generate, Edit, Import the Custom Report

- Generate and open Excel or CSV, edit values, and import the updates values on the fly if you wish.
- Save the custom report as a template
- Locate and edit the template content and colors, or change the scope of elements to be processed
- Open the output folder to see all the generated reports.
- Open the "Log" folder that is located just underneath.
- Locate a selected template in the repository in case you want to make some changes, or if you want to clone and adapt it.

### Scheduling Tabular Reports Generation

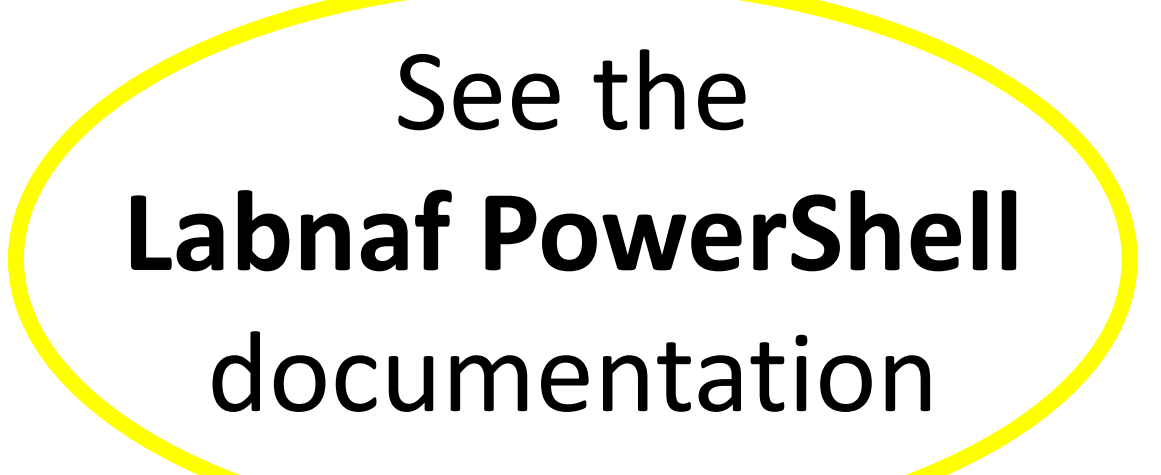

https://www.labnaf.one/EndUserMaterial/Labnaf\_PowerShell/

## **A. Generating Tabular Reports**

## **B. Creating Tabular Report Templates**

- 1. Scenarios for Starting a New Tabular Report Template
  - a. Custom Report
  - b. Clone & Edit
  - c. Model the Structure
- 2. Collection of Elements to be Reported (scope)
- 3. Reported Element Properties
- 4. Reported Connections
- 5. Report Format
- 6. Summary

# We will use the creation of an **Application Report Template**

as an example

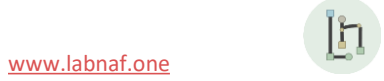

## Predefined Report Templates: What can be configured?

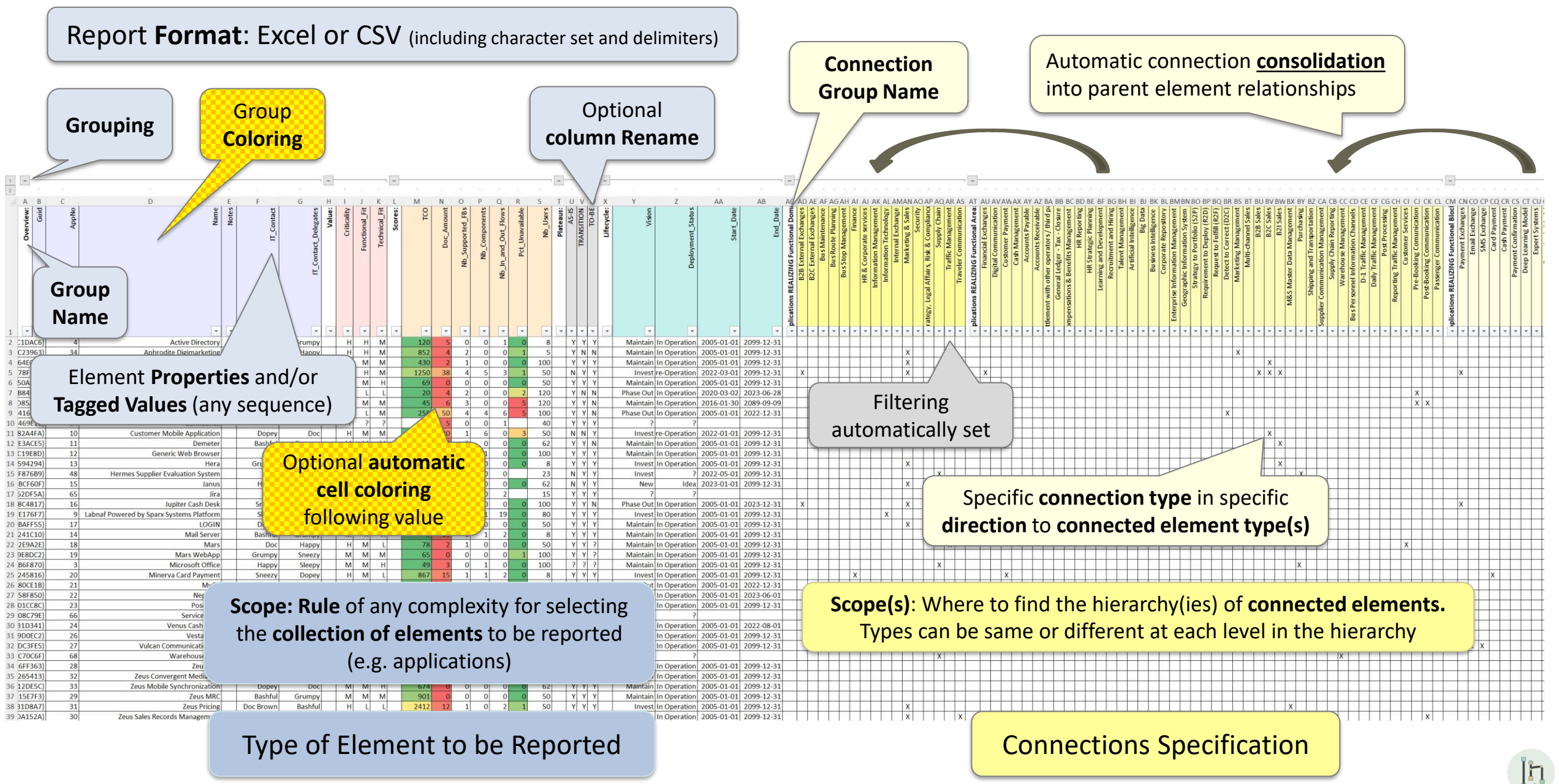

## **A. Generating Tabular Reports**

## **B. Creating Tabular Report Templates**

- 1. Scenarios for Starting a New Tabular Report Template
  - a. Custom Report
  - b. Clone & Edit
  - c. Model the Structure
- 2. Collection of Elements to be Reported (scope)
- 3. Reported Element Properties
- 4. Reported Connections
- 5. Report Format
- 6. Summary

## 3 alternative scenarios for Starting a New Tabular Report Template

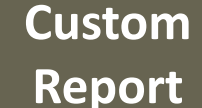

Save a custom report as a template

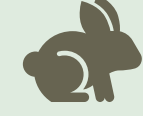

Clone & C Edit

Clone and adapt an existing template

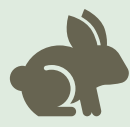

Model the Model the tabular report structure

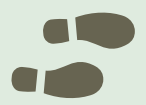

Then complete/adapt the report template...

- Select the collection of elements to be reported (default = entire catalog)
- Define the properties to be reported
- Define the connections/relationships to be reported

h

**Application Report** 

Templates

and Relationships

## **A. Generating Tabular Reports**

## **B. Creating Tabular Report Templates**

- 1. Scenarios for Starting a New Tabular Report Template
  - a. Custom Report
  - b. Clone & Edit
  - c. Model the Structure
- 2. Collection of Elements to be Reported (scope)
- 3. Reported Element Properties
- 4. Reported Connections
- 5. Report Format
- 6. Summary

## Creating a Template using the « Custom Reports » option

- 1. Create a custom report as described earlier in « Generating Custom Reports » in the present document.
- 2. Name the report and click « Save as Template »
- 3. Locate and edit the template content and colors, or change the scope of elements to be processed as described further in the present document

| h Tabular Report Generation                                                                                                    | - 🗆 X                                                                                                    |
|----------------------------------------------------------------------------------------------------|----------------------------------------------------------------------------------------------------|
| ○ Predefined Reports                                                                                                    | O Custom Report                                                                                                    |
| Predefined Reports      Types of element having report temptates      Application As A Servece     Application Function     Capability     Cost Type     Data Store     Demand     Destribution Network     Entity     Feature     Individual     Principie     Process     Role     Standard     System Software      Tabular Report Temptates      Locate Temptate      Application Catalog with Relationships (IMPLICIT SCOPE - A dements in catalog)     Application Catalog with Relationships (IMPLICIT SCOPE - SQL SELECT statement)     Application Catalog with Relationships (IMPLICIT SCOPE - SQL SELECT statement)     Application List(PCP-HI PGV     Application List(PCP-HI PGV     Application List(PCP-HI PGV     Application List(PCP-HI PGV     Application List(PCP-HI PGV     Application List(PCP-HI PGV     Application List(PCP-HI PGV     Application List(PCP-HI PGV     Application List(PCP-HI PGV     Application List(PCP-HI PG     Application List(PCP-HI PG     A | Custom Report  Selectan element type  Access Properties (I) L&R. Application  Application Component  Application Component  Application Report  Custom Report  Report Name  Save As Template  Custom As A Service  Application Component  Custom Report  Report Name  Custom As A Service  Application Report  Custom Report  Report Name  Custom As A Service  Capability  Construint  Contrait  Contrait  Contrait  Contrait  Contrait  Custom Cain  Deployment  Sature  Custom Cain  Custom Cain |
| Applications Using Sensitive Data            Provide the sensitive Data             Provide the sensitive data             Output Format              Output Format             Output Format             Output format             Output format             Output format             Output format             Output format             Output format             Output format             Output format             Output format             Output format             Output format                                                                                                    | Epic     ISN_Proposition       Equipment     ISN_Proposition       Equipment     ISN_Proposition       Equipment     ITC       Equipment     ITC       Equipment     ITC       Equipment     ITC       Equipment     ITC       Equipment     ITC       Equipment     ITC       Equipment     ITC       Equipment     ITC       It     ItC       Footback     ItC       It     ItC       Footback     ItC       ItC     ItC       ItC     ItC       ItC     ItC       ItC     ItC       ItC     ItC       ItC     ItC       ItC     ItC       ItC     ItC                                                                                                    |

Custom

Report

## **A. Generating Tabular Reports**

## **B. Creating Tabular Report Templates**

- 1. Scenarios for Starting a New Tabular Report Template
  - a. Custom Report
  - b. Clone & Edit
  - c. Model the Structure
- 2. Collection of Elements to be Reported (scope)
- 3. Reported Element Properties
- 4. Reported Connections
- 5. Report Format
- 6. Summary

#### Clone & Edit

## Cloning and adapting an existing template

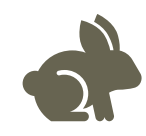

#### • Copy an existing application report template

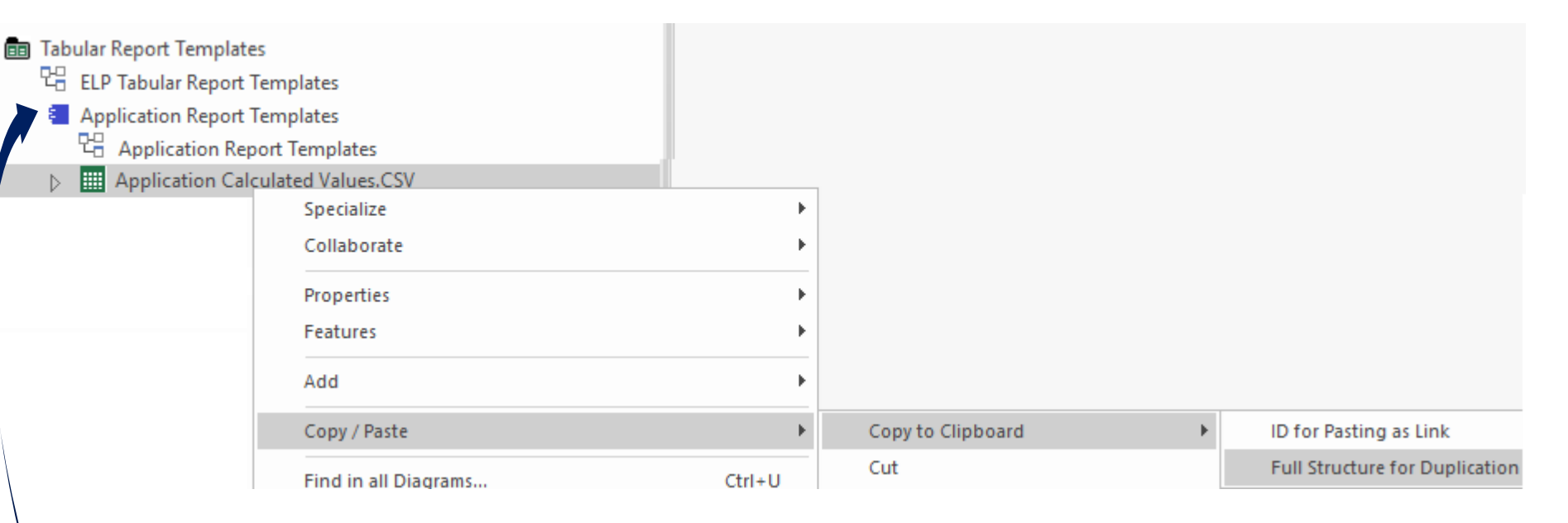

- Paste into the Tabular Report Templates Folder (must be a folder/package)
- Rename the new Tabular Report Template
- Move it into the appropriate element prototype
  - Add/remove the content you need.

## **A. Generating Tabular Reports**

## **B. Creating Tabular Report Templates**

- 1. Scenarios for Starting a New Tabular Report Template
  - a. Custom Report
  - b. Clone & Edit
  - c. Model the Structure
- 2. Collection of Elements to be Reported (scope)
- 3. Reported Element Properties
- 4. Reported Connections
- 5. Report Format
- 6. Summary

## Define the type of element to be reported...

ign

- If it does not exist yet, create a diagram of type "Element Prototypes"
- Name it, for example, "ELP Tabular Report Templates"

| New Diagram                                                                                                    |                                                                                      |
|----------------------------------------------------------------------------------------------------|--------------------------------------------------------------------------------------|
| Package : Tabular Report Templates                                                                                                    | Ĩ                                                                                    |
| Diagram : Tabular Report Templates                                                                                                    |                                                                                      |
| Туре                                                                                                    |                                                                                      |
| Labnaf 👻                                                                                                    | Diagram Types:                                                                       |
| Select From:<br>[]h Labnaf - Vision<br>[]h Labnaf - Information<br>[]h Labnaf - Physical Material<br>[]h Labnaf - Process<br>[]h Labnaf - Enterprise Function<br>[]h Labnaf - People<br>[]h Labnaf - Application | 문 Element Prototypes<br>만 Tabular Report Template Des<br>만 Controlled Element Values |
| 止 Labnaf - Technology                                                                                                    |                                                                                      |
| ႕ Labnaf - Configuration                                                                                                    |                                                                                      |
| իլ Labnaf - Common                                                                                                    |                                                                                      |

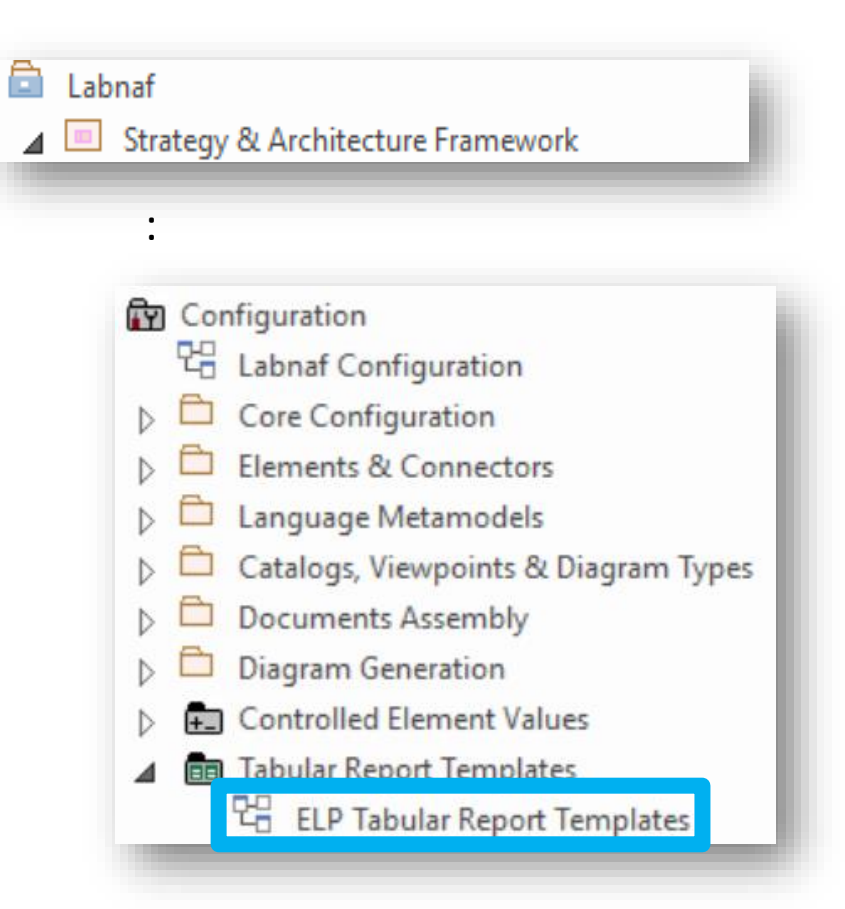

## ... using an element prototype

- Select an element in the toolbox You need only one element prototype of each type. But you can have more, for example, to further classify your report templates.
- Name the element prototype for example "Application Report Templates"
  - Tabular Report Templates
    ELP Tabular Report Templates
  - 🔺 📒 Application Report Templates

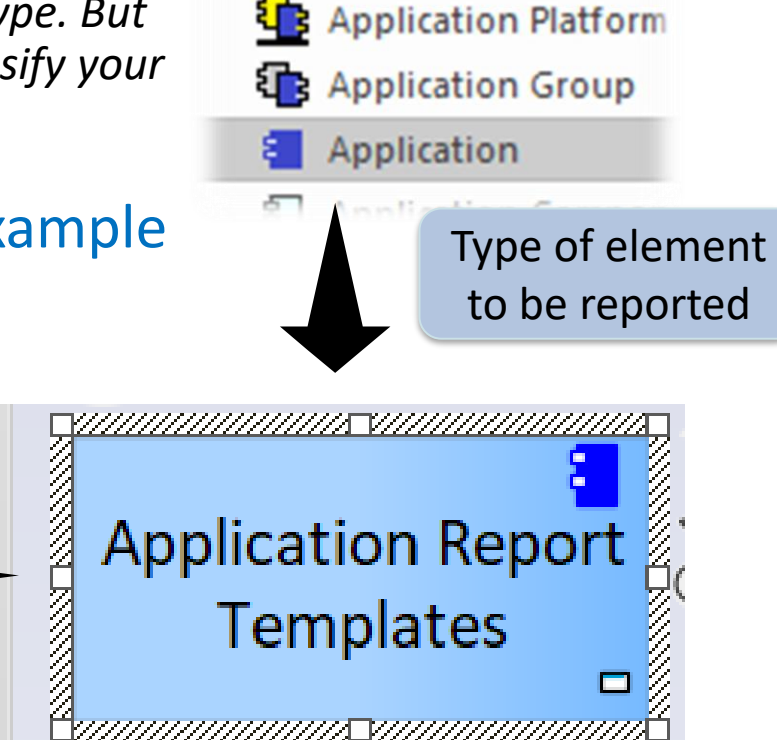

Application Service

This is an **element protype** that will group all the **application** report templates (Excel and CSV).

By default, the Labnaf PowerShell periodically generates all reports for all element prototypes contained in the "Tabular Report Templates" folder. But you can be selective as well.

## Add a diagram for creating your Application Report Templates

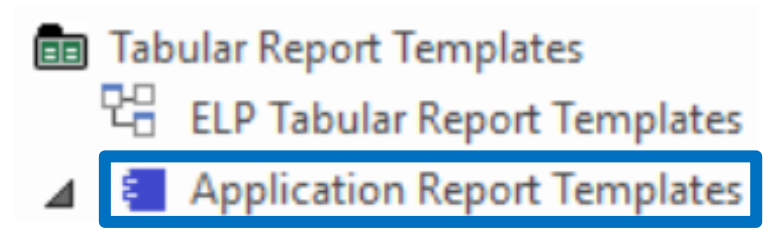

## Right click on the element prototype and select "Add Diagram"

Under "Labnaf Configuration", select "Tabular Report Template Design"

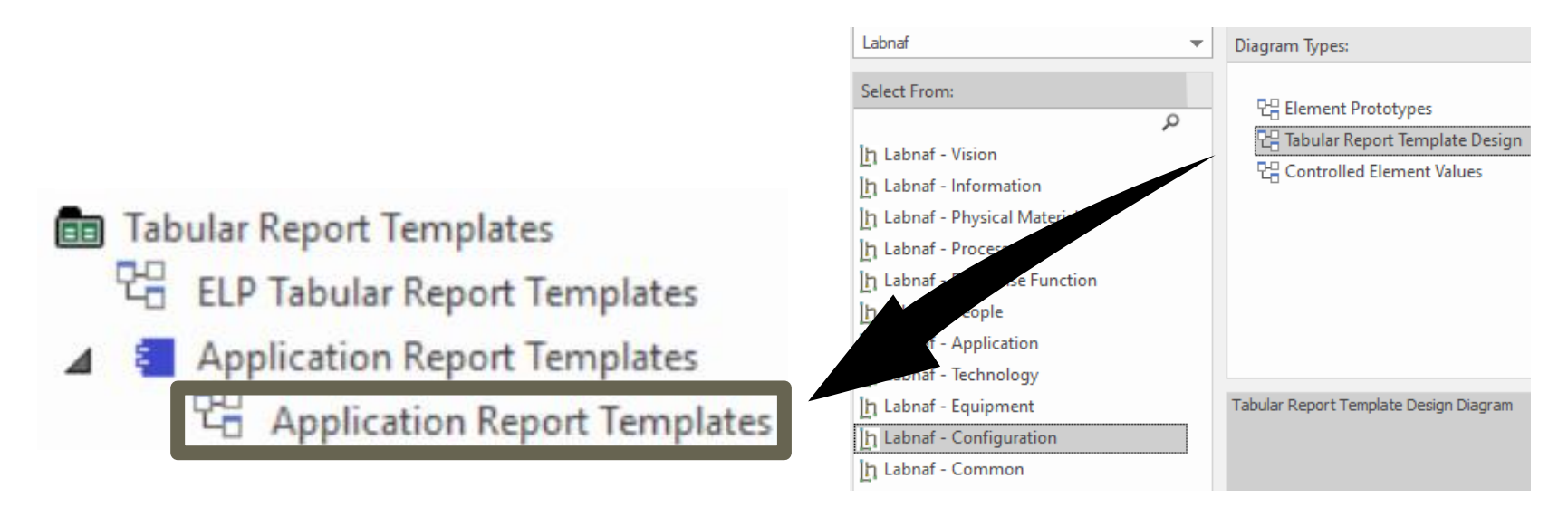

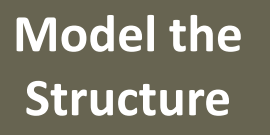

## Add a report template from the toolbox

## ... and name it, for example, "Application Properties and Relationships"

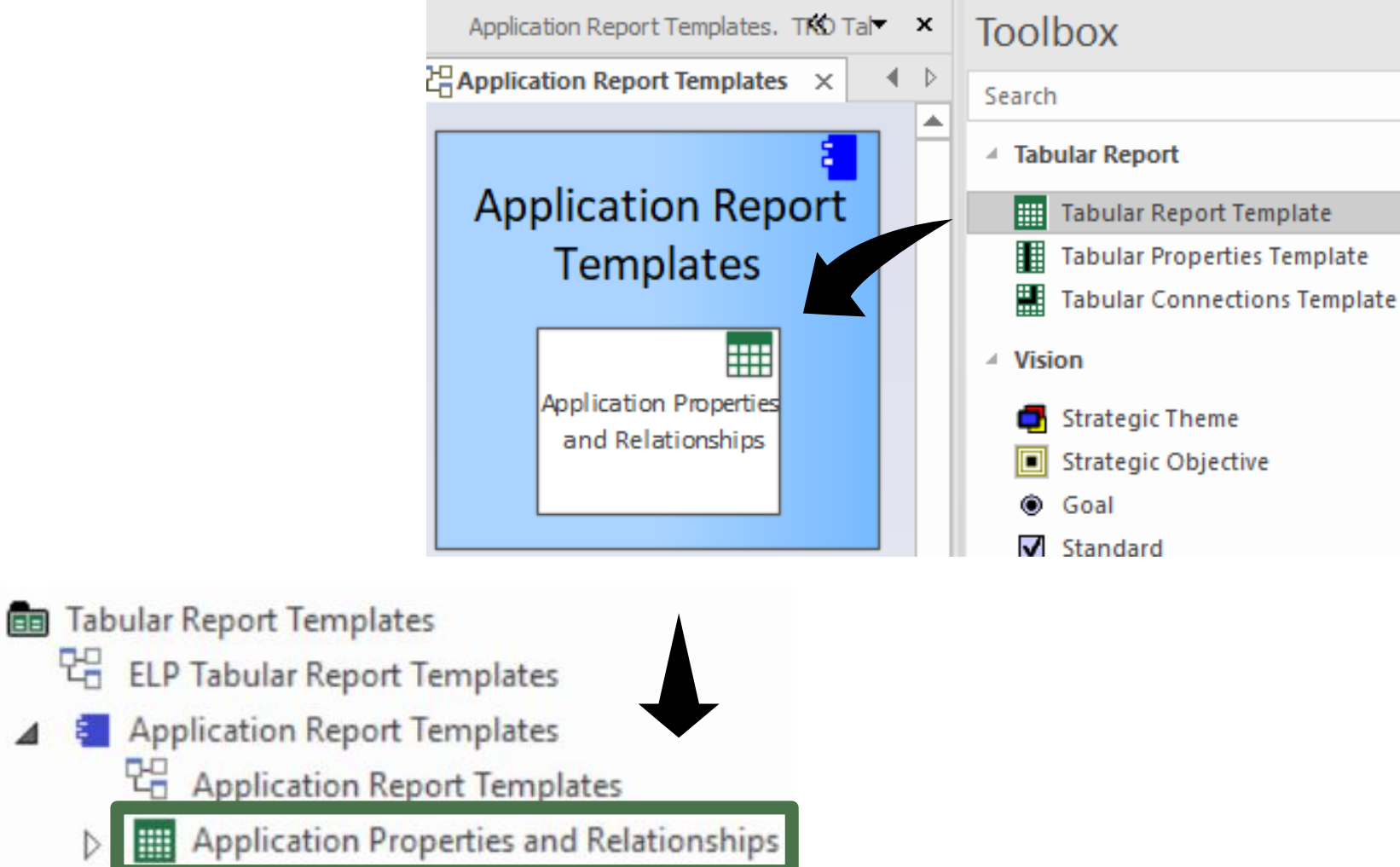

## Complete/Adapt the New Tabular Report Template...

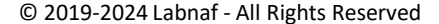

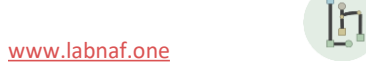

## **A. Generating Tabular Reports**

## **B. Creating Tabular Report Templates**

- 1. Scenarios for Starting a New Tabular Report Template
  - a. Custom Report
  - b. Clone & Edit
  - c. Model the Structure
- 2. Collection of Elements to be Reported (scope)
- 3. Reported Element Properties
- 4. Reported Connections
- 5. Report Format
- 6. Summary

## Scope of Reported Elements (rows)

|        | Selecting the                          |
|--------|----------------------------------------|
| {5B(5  | Ares                                   |
| {78:6  | Athena Cash Desk                       |
| {D6 8  | Bellona ESB                            |
| {39(7  | Collection of Elements                 |
| {C4(10 |                                        |
| {23:11 | Demeter                                |
| {39(12 | Generic Web Browser                    |
| {3E(13 | Hera                                   |
| {1C 15 | Janus                                  |
| {F9416 | Jupiter Cash Desk to be Reported       |
| {6929  | Labnaf Powered by Enterprise Architect |
| {6D 17 | LOGIN B2B                              |
| {3D 14 | Mail Server                            |
| {F7[18 | Mars                                   |
| {F8(19 | Mars WebApp                            |

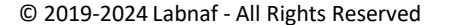

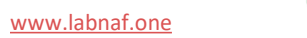

## Defining a selection of elements (scope) to be reported

#### **Options that can be defined in the template**

- 1. Elements and packages present in a "scope" diagram that belongs to the template
- 2. Elements selected by some SQL select defined in the template
- 3. All elements in the catalog (default)

If multiple scopes have been defined, then the above sequence corresponds to priorities

#### Additional option when the report is generated from the user interface

Report only elements or packages selected in the project browser or in the active diagram

When selected, this option overrides all the other ones.

## Creating a "scope" diagram defining the collection of element to be reported

Package : Tabular Report Templates

Parent : Applications Using Sensitive Data (EXPL

| <ul> <li>Select a tabular rep<br/>and add a « Scope »</li> </ul>                                                                                                    | ort template<br>diagram                                                                                   |                                                                                                    | Type<br>Labnaf<br>Select From:                                                                                                    | = | Diagram Types:                                                                                                    | Q |
|----------------------------------------------------------------------------------------------------|----------------------------------------------------------------------------------------------------|----------------------------------------------------------------------------------------------------|----------------------------------------------------------------------------------------------------|---|----------------------------------------------------------------------------------------------------|---|
| <ul> <li>Application Report Templates</li> <li>Application Report Templates Examples</li> <li>Application Catalog with Relationships (IMPLICIT SCOPE - All elements</li> <li>Application Catalog with Relationships (EXPLICIT SCOPE - SQL SELECT :</li> <li>Application List[CP=windows-1252;DELIM=Semicolon].CSV</li> <li>Application Unavailability Statistics (On Demand Only)</li> <li>Applications Using Sensitive Data (EXPLICIT SCOPE - Elements and Pace Collaborate</li> <li>Collaborate</li> <li>Properties</li> <li>Inspector</li> <li>Features</li> <li>Add</li> <li>Move</li> <li>Copy</li> <li>System</li> <li>Fraget</li> <li>Find in all Diagrams</li> <li>Locate in Current Diagram</li> <li>Locate in Current Diagram</li> <li>User Securit</li> <li>Delete 'Applications Using Sensitive Data (EXPLICIT SCOPE - Elements</li> </ul> | in catalog)<br>statement)<br>kages in a Diagram)<br>Ctrl+U<br>Ctrl+U<br>ments and Packages in a Diagram)' | <ul> <li>Port</li> <li>Composite</li> <li>Select Composite</li> <li>Activity</li> <li>Interaction</li> <li>State Machine</li> <li>Construction Diag</li> <li>Add Diagram</li> <li>Add Custom Refer</li> </ul> | Labrial - Friysical Material<br>h Labrial - Process<br>h Labrial - People<br>h Labrial - People<br>h Labrial - Application<br>h Labrial - Technology<br>h Labrial - Equipment<br>h Labrial - Generic<br>h Labrial - Configuration<br>h Labrial - Common<br>↓<br>Diagram |   | Controlled Element Values   Controlled Element Values   Chart Generators   Time Series Chart Template Design     Sope Diagram     OK     Cancel |   |
| Validation Test Data                                                                                                    | _                                                                                                    | Create Link                                                                                                    |                                                                                                    |   |                                                                                                    |   |

## Populate the Scope diagram

Add the elements and packages to be reported to the scope diagram => the collected elements are

- Elements and packages of elements (including sub-elements) in the scope diagram
- that have the same stereotype as the parent element prototype

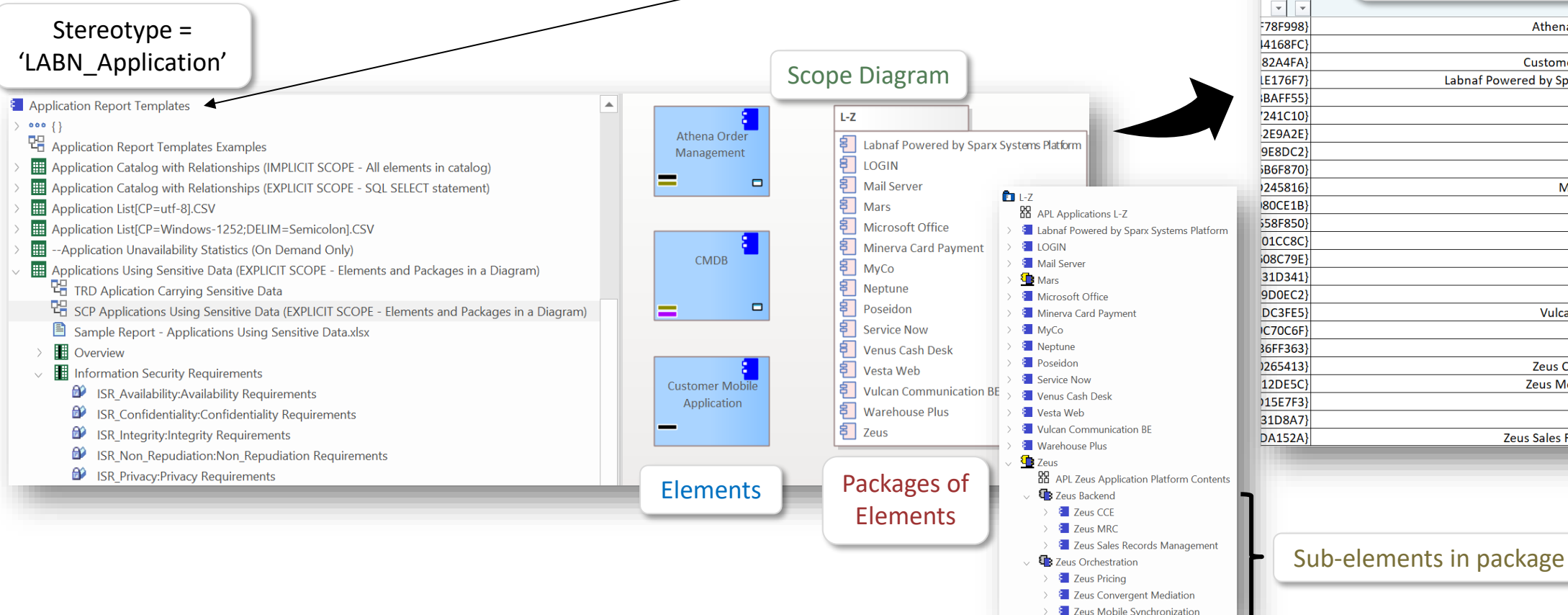

Overview: Guid Elements selected by the Information Sec Confider Ava scope diagram in the generated report Athena Order Management CMDB **Customer Mobile Application** Labnaf Powered by Sparx Systems Platform LOGIN Mail Server Mars Mars WebApp **Microsoft Office** Minerva Card Payment MyCo Neptune Poseidon Service Now Venus Cash Desk Vesta Web Vulcan Communication BE Warehouse Plus Zeus CCE o o Zeus Convergent Mediation Zeus Mobile Synchronization Zeus MRC Zeus Pricing Zeus Sales Records Management

Ιh

1. Scope

Diagram

## Custom **SQL** for selecting the **collection of elements** to be reported.

By default, all elements with the same stereotype as the element prototype are selected.

Application Report Templates

Application Report Templates

Application Properties and Relationships

The "Notes" property of the Tabular Report Template can contain some SQL SELECT statement. That SQL statements selects the elements that need to be included in the report.

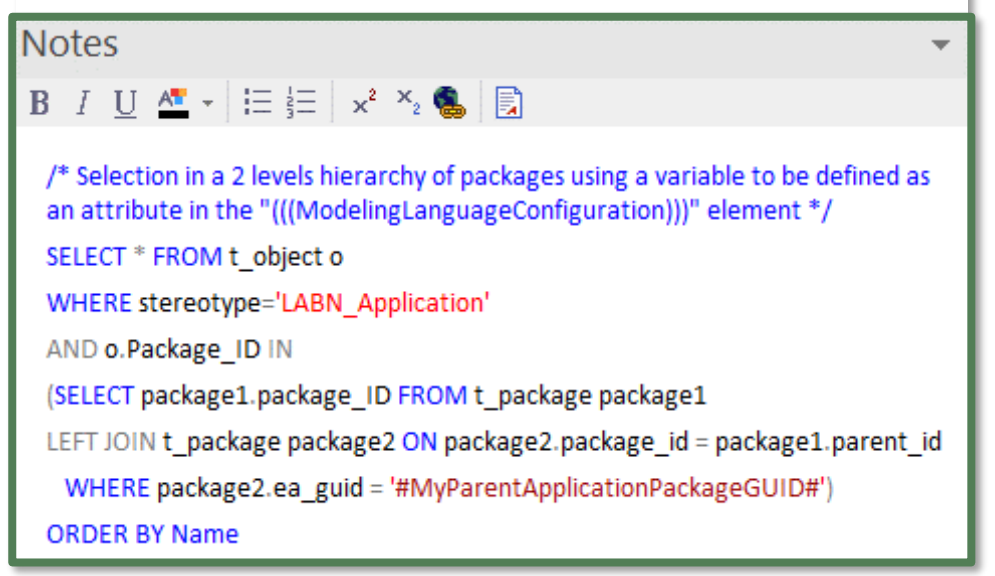

With professional database engines, that SELECT statement can reach a level of sophistication that goes way beyond users' requirements.

File-based databases, on the other hand, have some limitations, but it is still usually sufficient to implement most use cases. File-based databases are anyway not designed for running on professional database servers.

 $|\rangle|$ 

#### 2. Scope As SQL Select

## Sample SQL Statements

/\* Selection in a 2 levels hierarchy of packages \*/
SELECT \* FROM t\_object o
WHERE stereotype='LABN\_Application'
AND o.Package\_ID IN
(SELECT package1.package\_ID FROM t\_package package1
LEFT JOIN t\_package package2 ON package2.package\_id = package1.parent\_id
WHERE package2.ea\_guid = '#uMyVariableContainingAPackageGUID#')
ORDER BY Name

/\* selection in a set of packages
SELECT \* FROM t\_object WHERE stereotype ='LABN\_Application' AND package\_ID=550
UNION
SELECT \* FROM t\_object WHERE stereotype ='LABN\_Application' AND package\_ID=1126
\*/

/\* Ordered selection in a set of packages (Access only)
SELECT \* FROM (
SELECT \* FROM t\_object WHERE stereotype ='LABN\_Application' AND package\_ID=550
UNION
SELECT \* FROM t\_object WHERE stereotype ='LABN\_Application' AND package\_ID=1126
)
ORDER BY NAME

\*/

Statement can include comments

/\* my comment \*/

## These SQL statements can include variables

Variables defined in the core configuration can be used in SQL statements. You can add your own variables.

User-define variable must start with the letter 'u'

#### **Example:** A user-defined variable containing the GUID of a package:

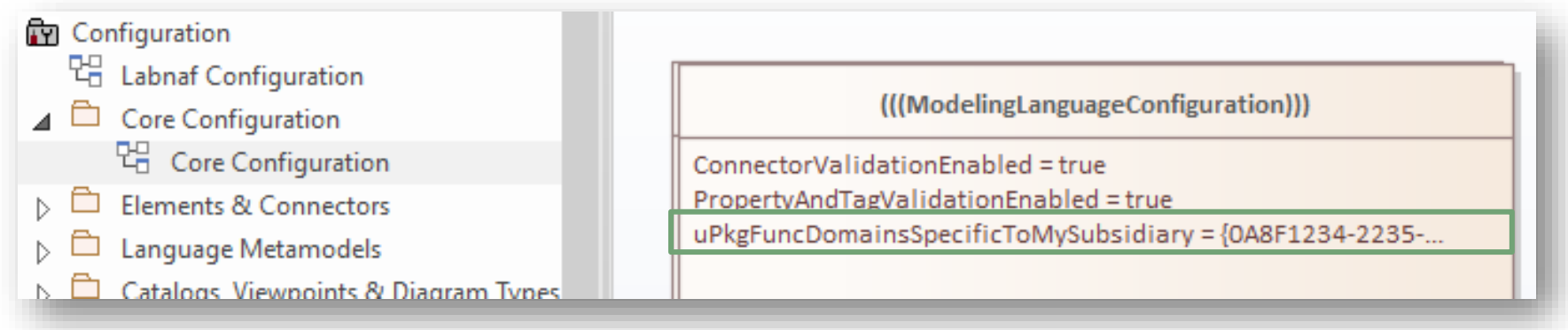

#### Usage of the user-defined variable in a SQL statement:

```
select * from t_object o inner
join t_package p on o.package_id = p.package_id
where o.ParentID = 0 and o.stereotype like 'LABN_%'
and p.ea_guid = '#uPkgFuncDomainsSpecificToMySubsidiary#'
ORDER BY o.Name
```

2. Scope As

SQL Select

#### 3. Scope As Catalog (Default)

## Default Scope = All elements in the catalog

**By default**, all elements with the same stereotype as the element prototype "LABN\_xxx" are selected from the related catalog with stereotype "LNCAT\_xxx".

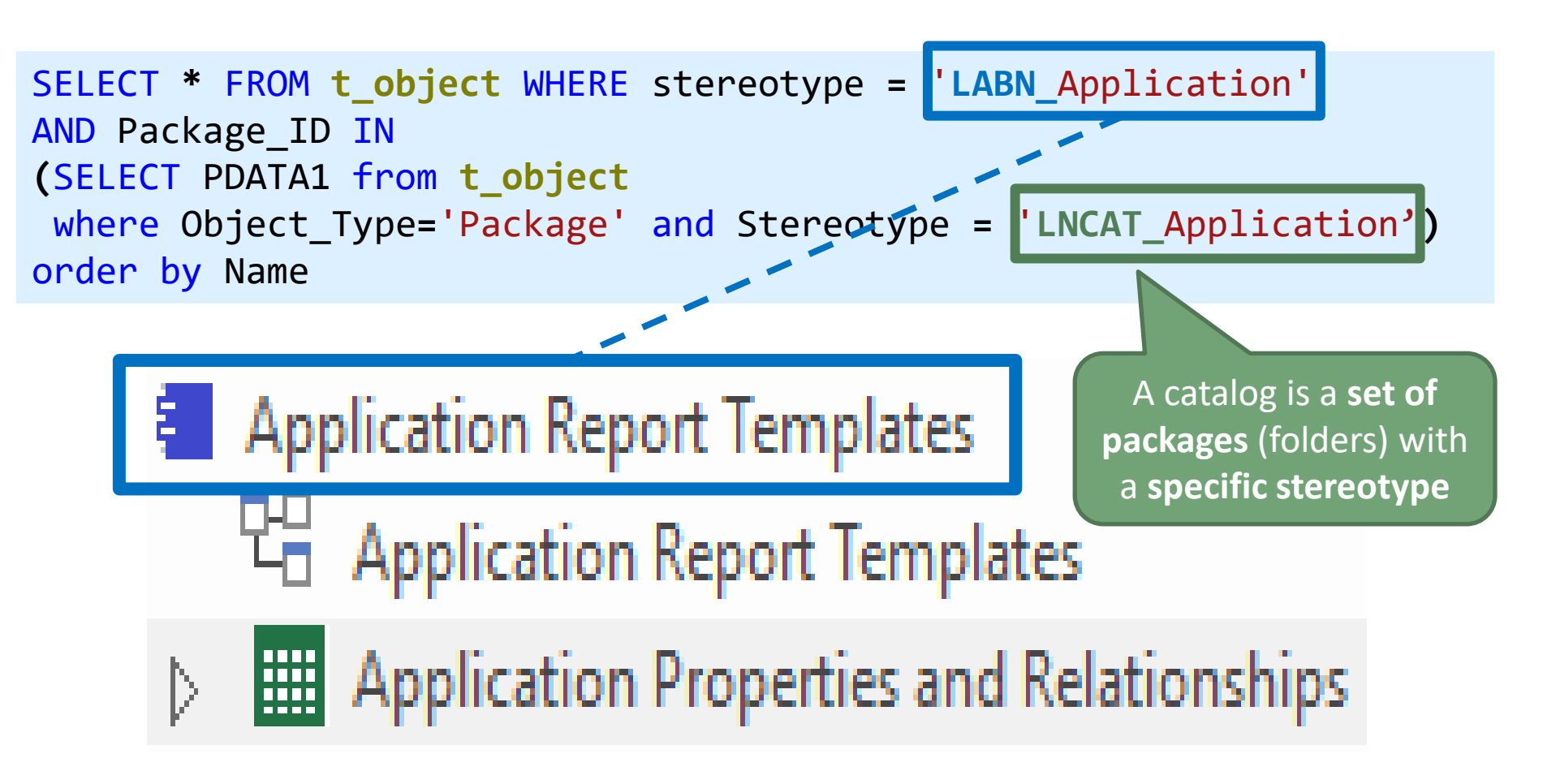

## **A. Generating Tabular Reports**

## **B. Creating Tabular Report Templates**

- 1. Scenarios for Starting a New Tabular Report Template
  - a. Custom Report
  - b. Clone & Edit
  - c. Model the Structure
- 2. Collection of Elements to be Reported (scope)
- 3. Reported Element Properties
- 4. Reported Connections
- 5. Report Format
- 6. Summary

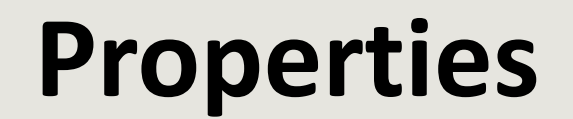

## **Reporting Element**

## **Properties and Tagged Values**

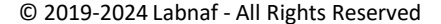

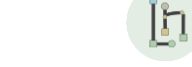

www.labnaf.one

## Add a diagram to enter properties and connections to the report template

Application Report Templates

Application Properties

Specialize Collaborate

Properties

Î Î

A 🚈 - 💁 - 🗰 - 1 💠 💋 🖋 66 - 🞯

Right click on the report template and select "New Child Diagram > Composite Structure Diagram"

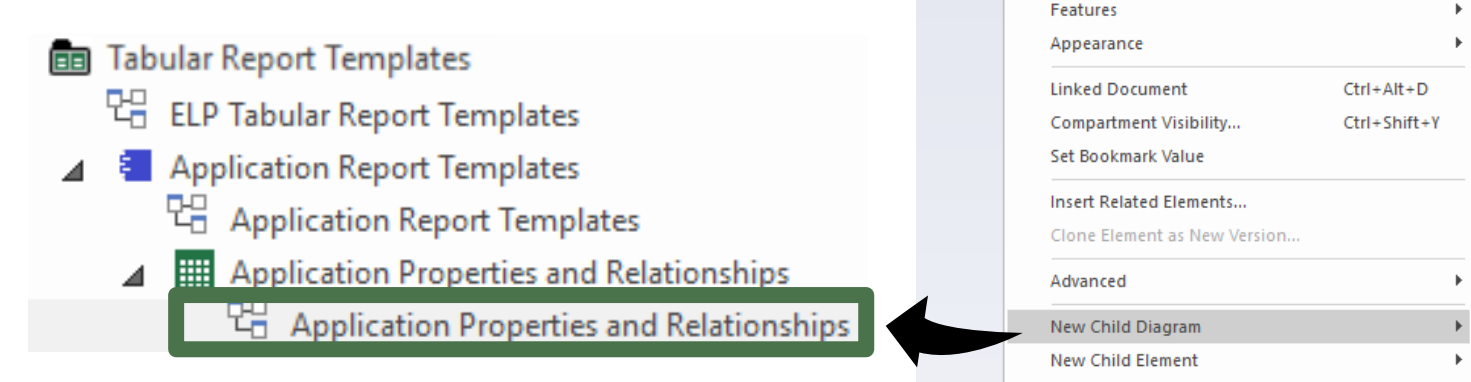

=> A new Tabular Report Template Design diagram has been created

h

Composite Structure Diagram

Select Composite Diagram

Add a "**Tabular Properties Template**" to the new Tabular Report Template Design diagram

.... and name if for example "Overview"

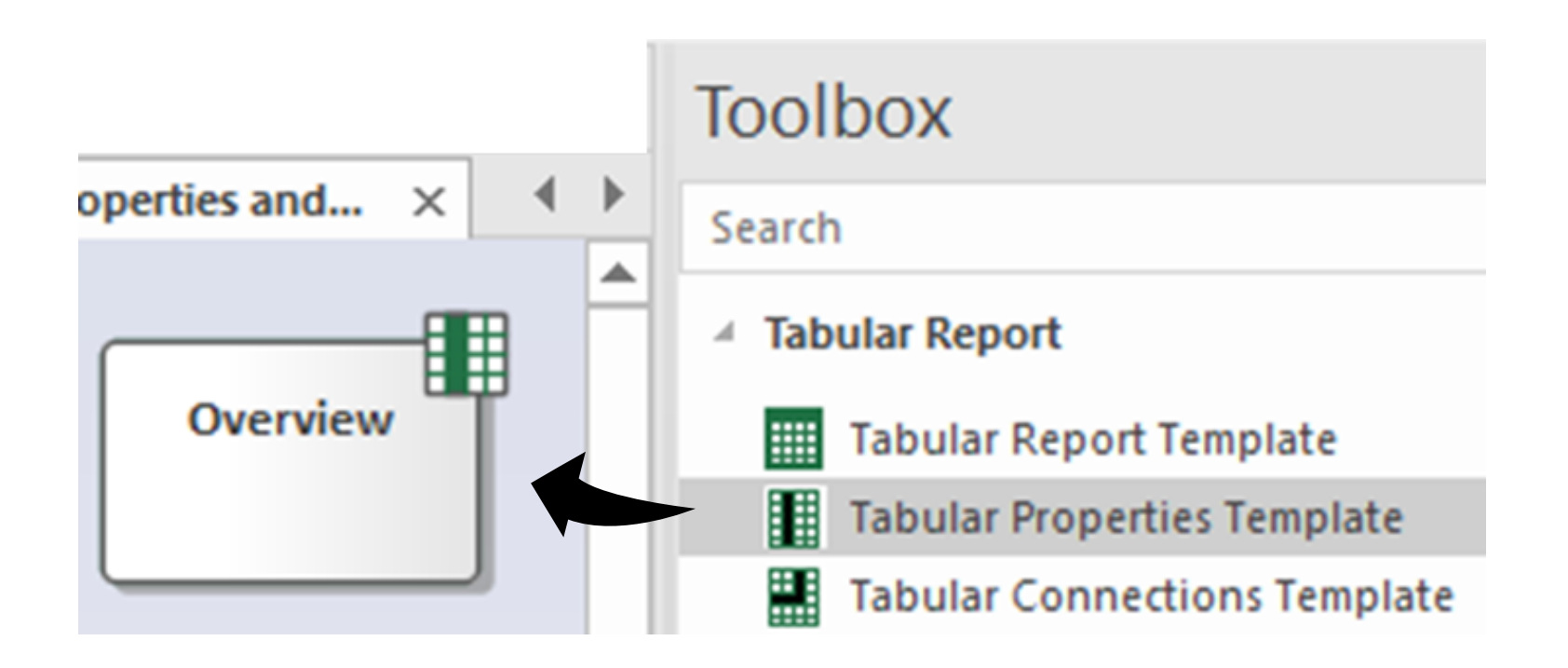

## Add Properties

- Select the Tabular Properties Template in the diagram
- Press F9 to open the "Features / Attributes" window
- Enter the desired property and/or tagged value **names**

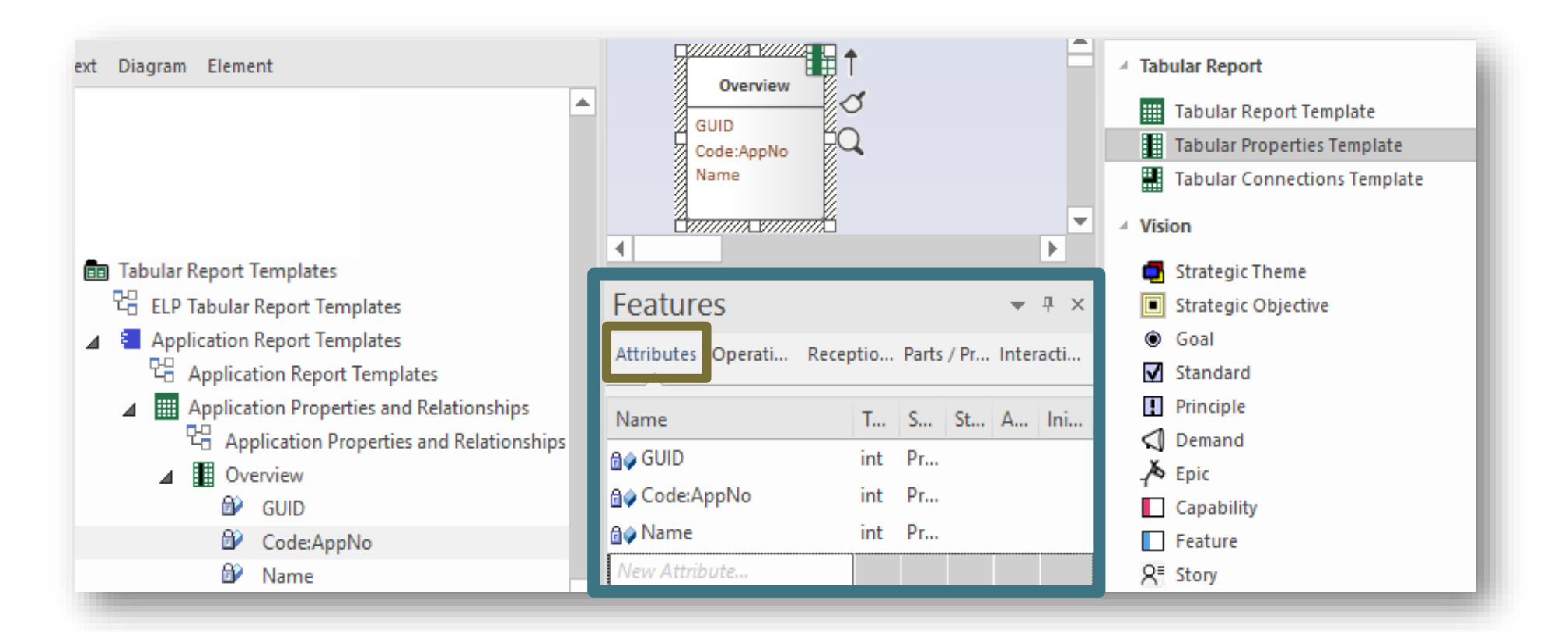

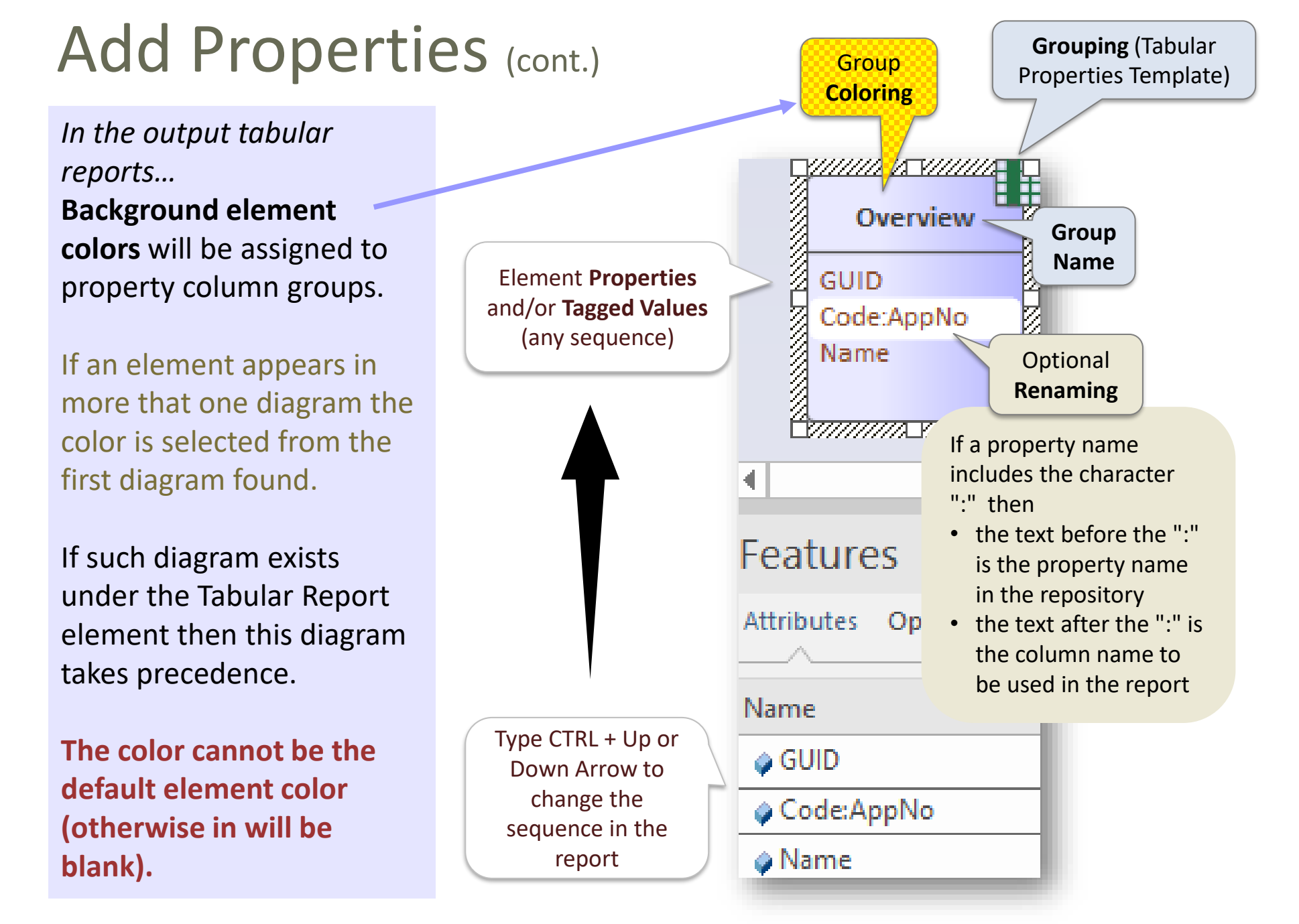

## Adding more groups of properties and/or tagged values

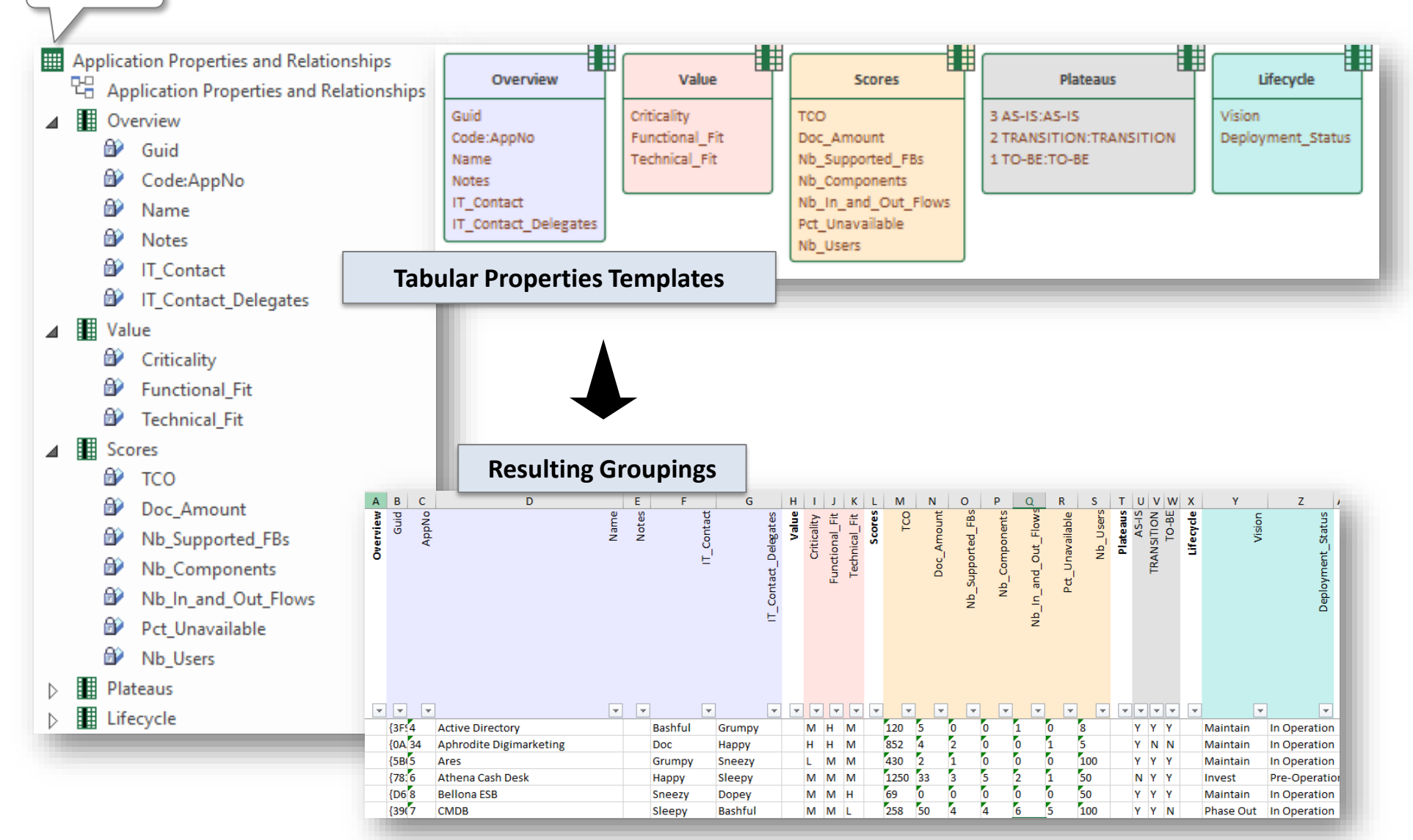

Generate

## **Group Ordering**

The sequence of elements being added in the diagram defines the sequence in the report

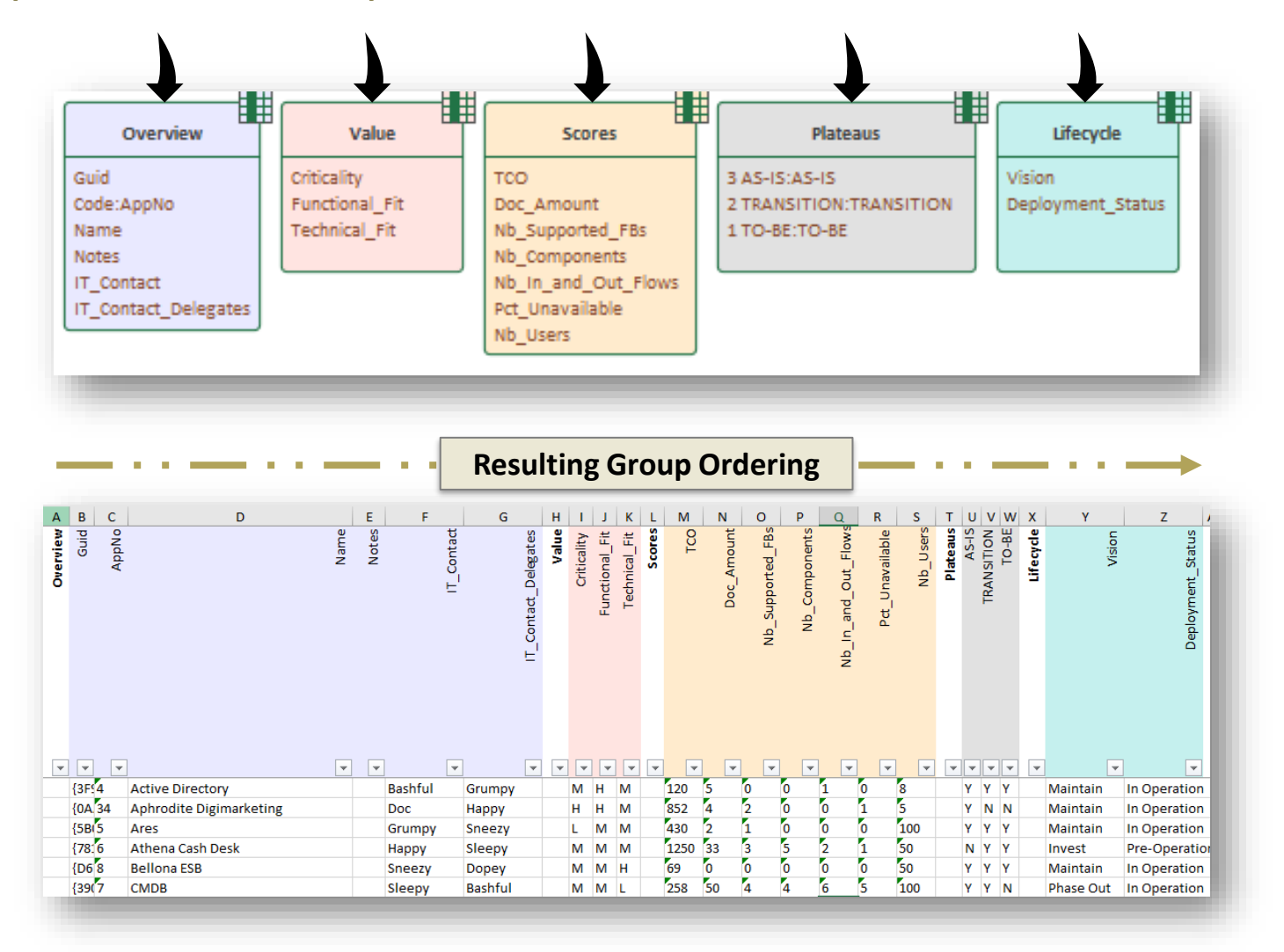

## Auto-coloring cells following their value

Numeric and date cells are formatted according to the recognized data type.

Numeric cells can be automatically colored by setting parameters in the attribute's Initial Value.

Parameters are separated by a semi-column (";").

Recognized parameters are (in any order):

- Autocolor => numbers will be colored following a green to red scale where the lowest value is best, this being colored in green
- HighestIsBest => Coloring is reversed i.e. numbers will be colored following a green to red scale where the highest value is best, this being colored in green

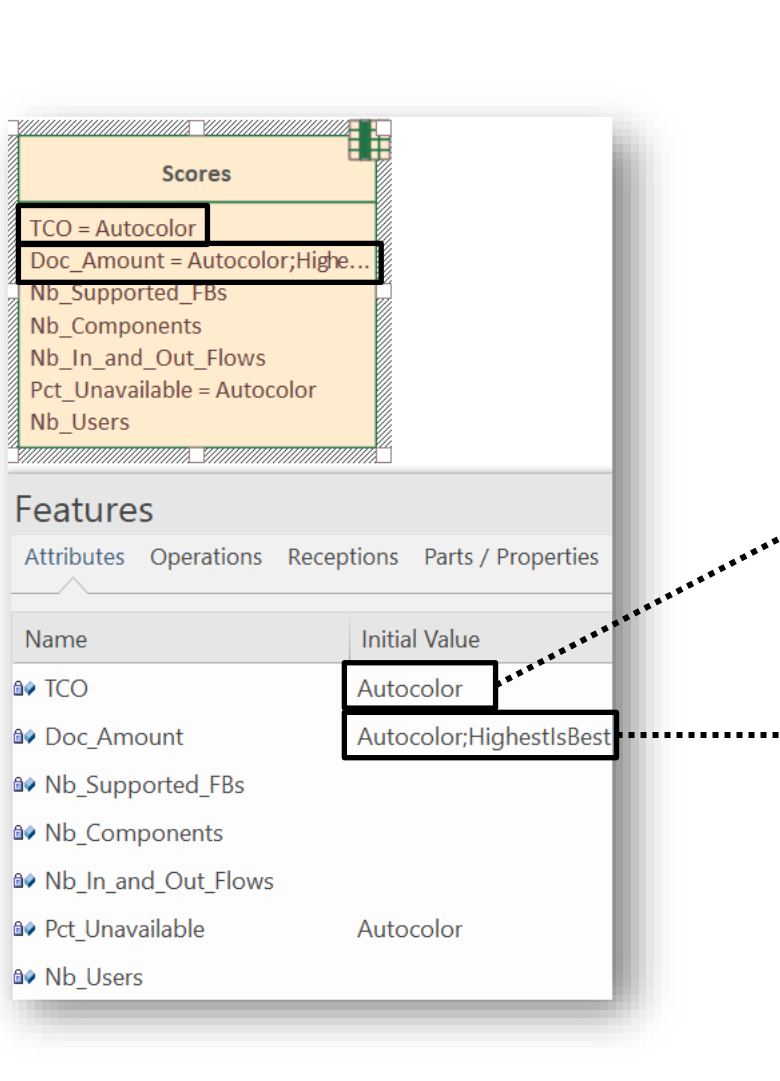

|         |      |            |                  |               |                     |                 | 12       |
|---------|------|------------|------------------|---------------|---------------------|-----------------|----------|
| L       | М    | Ν          | 0                | Р             | Q                   | R               | S        |
| Scores: | TCO  | Doc_Amount | Nb_Supported_FBs | Nb_Components | Nb_In_and_Out_Flows | Pct_Unavailable | Nb Users |
| -       |      | -          |                  |               |                     | -               |          |
| -       | 120  | 5          | 0                | 0             | 1                   | 0               | -        |
|         | 852  | 4          | 2                | 0             | 0                   | 1               |          |
|         | 430  | 2          | 1                | 0             | 0                   | 0               | 100      |
|         | 1250 | 38         | 4                | 5             | 3                   | 1               | 50       |
|         | 69   | 0          | 0                | 0             | 0                   | 0               | 50       |
| -       | 20   | 4          | 2                | 0             | 0                   | 2               | 120      |
|         | 45   | 6          | 3                | 0             | 0                   | 5               | 120      |
|         | 258  | 50         | 4                | 4             | 6                   | 5               | 100      |
|         |      | 5          | 0                | 0             | 1                   |                 | 40       |
|         | 5    | 20         | 1                | 6             | 0                   | 3               | 50       |
|         | 545  | 4          | 2                | 0             | 0                   | 0               | 6        |
|         | 62   | 3          | 0                | 1             | 0                   | 0               | 100      |
|         | 254  | 4          | 2                | 0             | 0                   | 0               | 8        |
|         | 56   | 2          | 1                | 0             | 0                   |                 | 23       |
|         | 455  | 2          | 1                | 0             | 0                   | 0               | 62       |
|         |      | 10         | 0                | 0             | 2                   |                 | 1        |
|         | 66   | 6          | 3                | 0             | 0                   | 0               | 100      |
|         | 2    | 136        | 4                | 11            | 19                  | 0               | 8        |
|         | 5    | 2          | 1                | 0             | 0                   | 0               | 50       |
|         | 9    | 13         | 0                | 1             | 2                   | 0               | 1        |
|         | 78   | 2          | 1                | 0             | 0                   | 0               | 50       |
|         | 65   | 0          | 0                | 0             | 0                   | 1               | 100      |
| _       | 49   | 3          | 0                | 1             | 0                   | 0               | 100      |
|         | 867  | 15         | 1                | 1             | 2                   | 0               | 1        |
|         | 240  | 0          | 0                | 0             | 0                   | 0               | 100      |
|         | 510  | 2          | 1                | 0             | 0                   | 2               | 6        |
| _       | 95   | 0          | 0                | 0             | 0                   | 1               | 50       |
| _       |      | 10         | 0                | 0             | 2                   | _               | 1        |
| _       | 1503 | 17         | 1                | 0             | 3                   | 0               | 6.       |
| _       | 57   | 2          | 1                | 0             | 0                   | 1               | 50       |
|         | 1564 | 25         | 2                | 2             | 3                   | 1               | -50      |
|         | 4856 | 0          | 0                | 0             | 0                   |                 |          |
| _       | 56   | 3          | 0                | 1             | 0                   | 4               | 1        |
| _       | 173  | 0          | 0                | 0             | 0                   | 1               | 50       |
| _       | 674  | 0          | 0                | 0             | 0                   | 0               | 6.       |
|         | 901  | 0          | 0                | 0             | 0                   | 0               | 50       |
| _       | 2412 | 12         | 1                | 0             | 2                   | 1               | 50       |
|         | 55   | 18         | 2                | 3             | 1                   | 0               | 100      |

## **A. Generating Tabular Reports**

## **B. Creating Tabular Report Templates**

- 1. Scenarios for Starting a New Tabular Report Template
  - a. Custom Report
  - b. Clone & Edit
  - c. Model the Structure
- 2. Collection of Elements to be Reported (scope)
- 3. Reported Element Properties
- 4. Reported Connections
- 5. Report Format
- 6. Summary

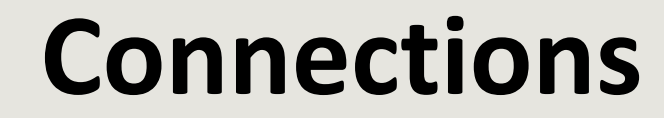

### Reporting

## Element

## **Connections/Relationships**

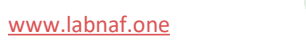

<u>Example</u>: Report the functional blocks, functional areas and functional domains **realized by** the applications

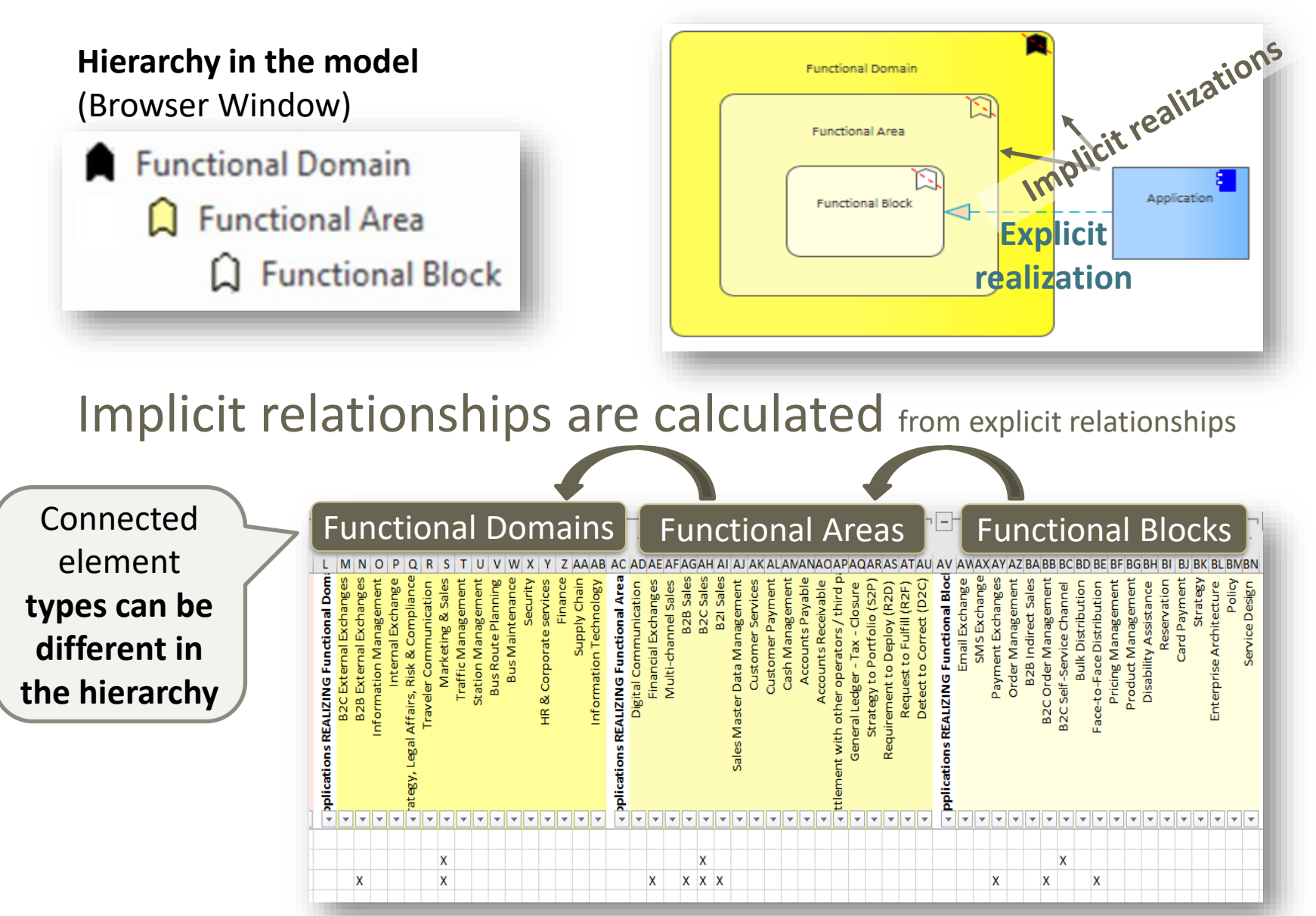

## Add a "Tabular Connections Template" to the new Tabular Report Template Design diagram

.... and name it "Applications REALIZING"

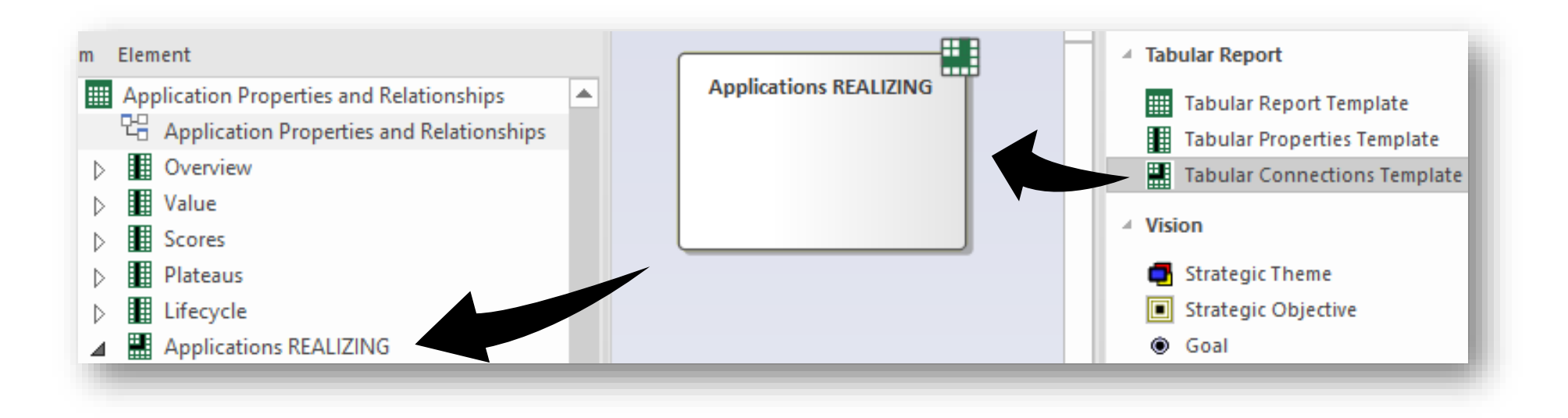

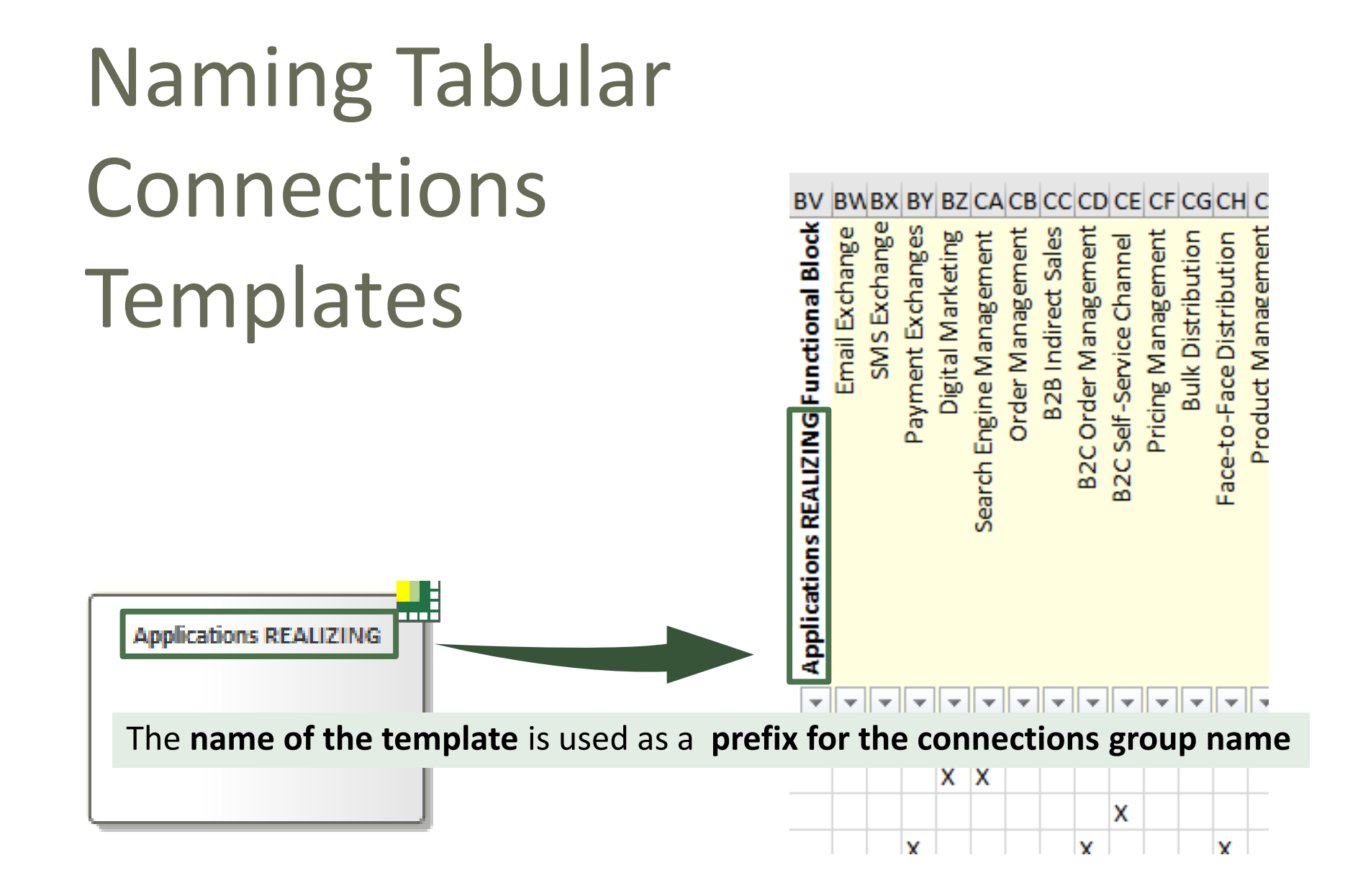

## To consolidate ...

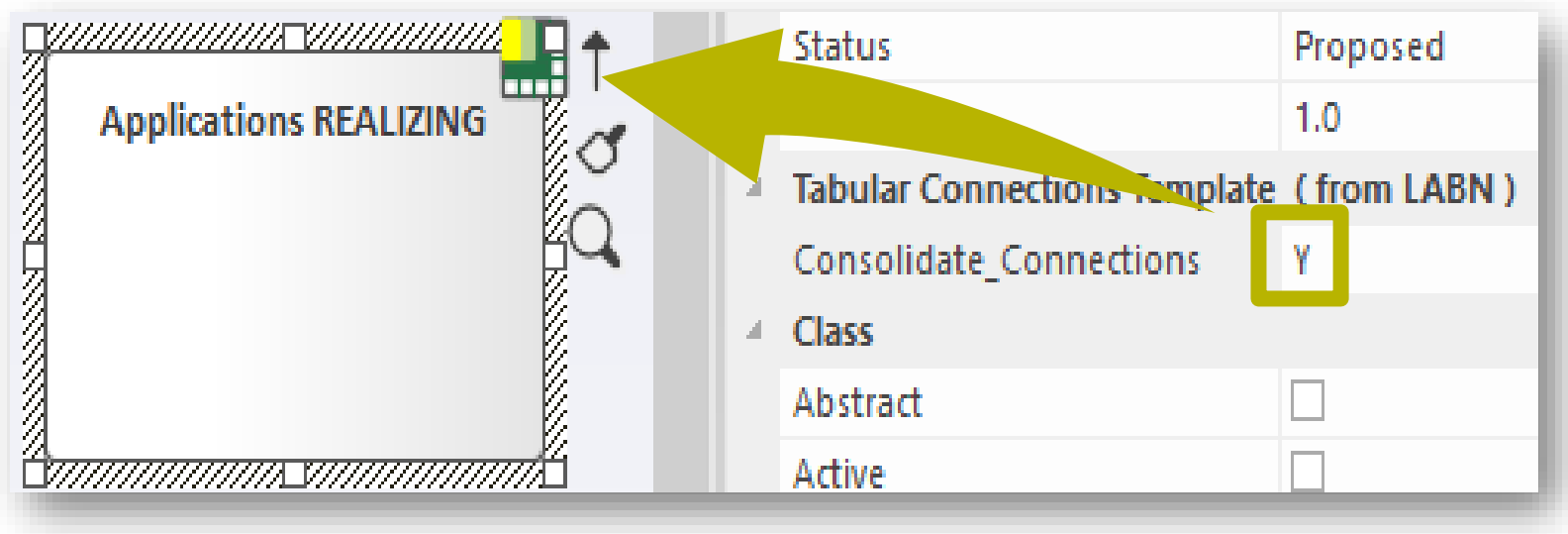

## ... or not to consolidate connections

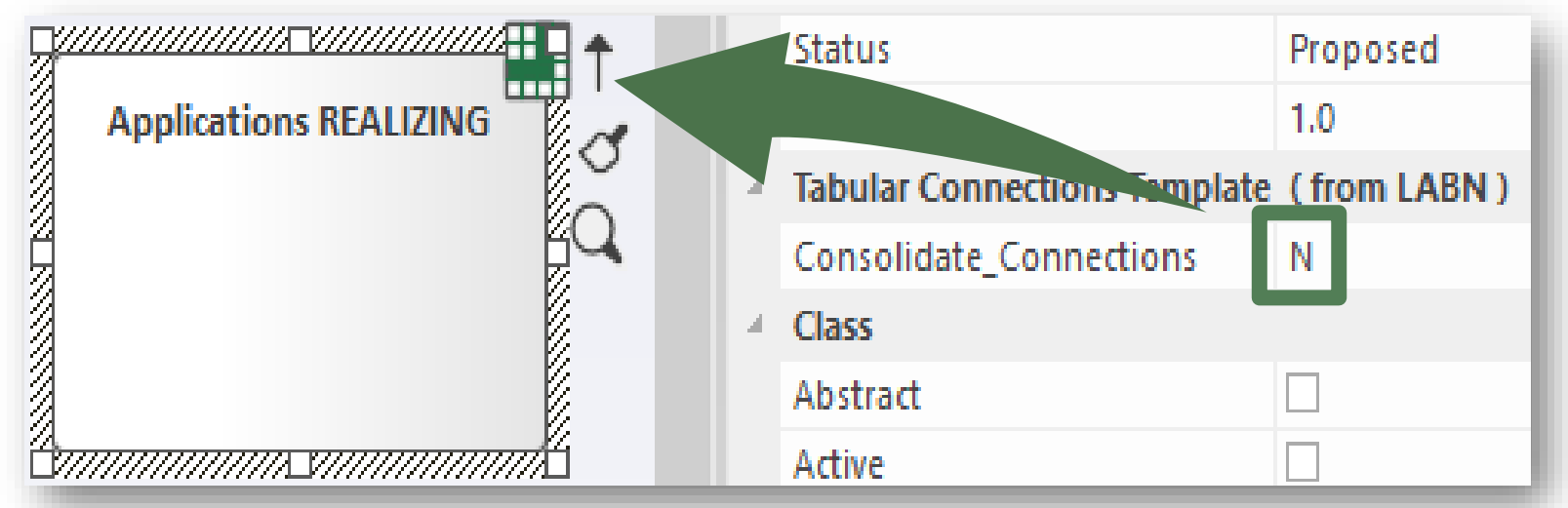

## Define the type of connection to be reported

Add a diagram of type "**Element Prototypes**" under the new tabular connection template and name it, for example, "Connection Type"

۲ Application Report Templates 먺 Application Report Templates Application Properties and Relationships C Application Properties and Relationships Overview  $\triangleright$ Value  $\geq$ Scores  $\triangleright$ Plateaus  $\geq$ Lifecycle Þ Applications REALIZING Connector Type

## Define the type of connection to be reported

- Add the element prototype to the diagram
- In the browser window, create a hierarchy of elements for which explicit and implicit connections should be reported
- Connect the element prototype to the lowest level in the hierarchy

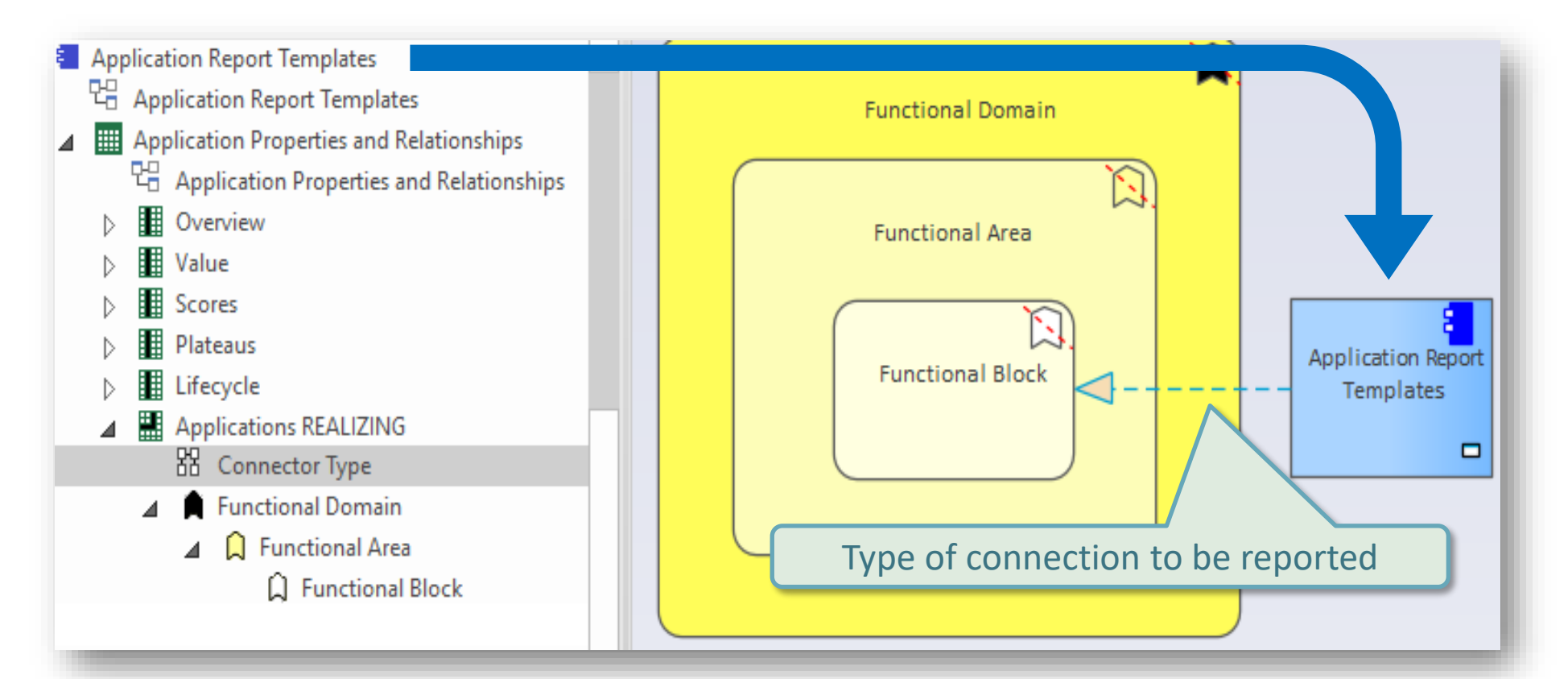

## **Resulting Connection Group Name**

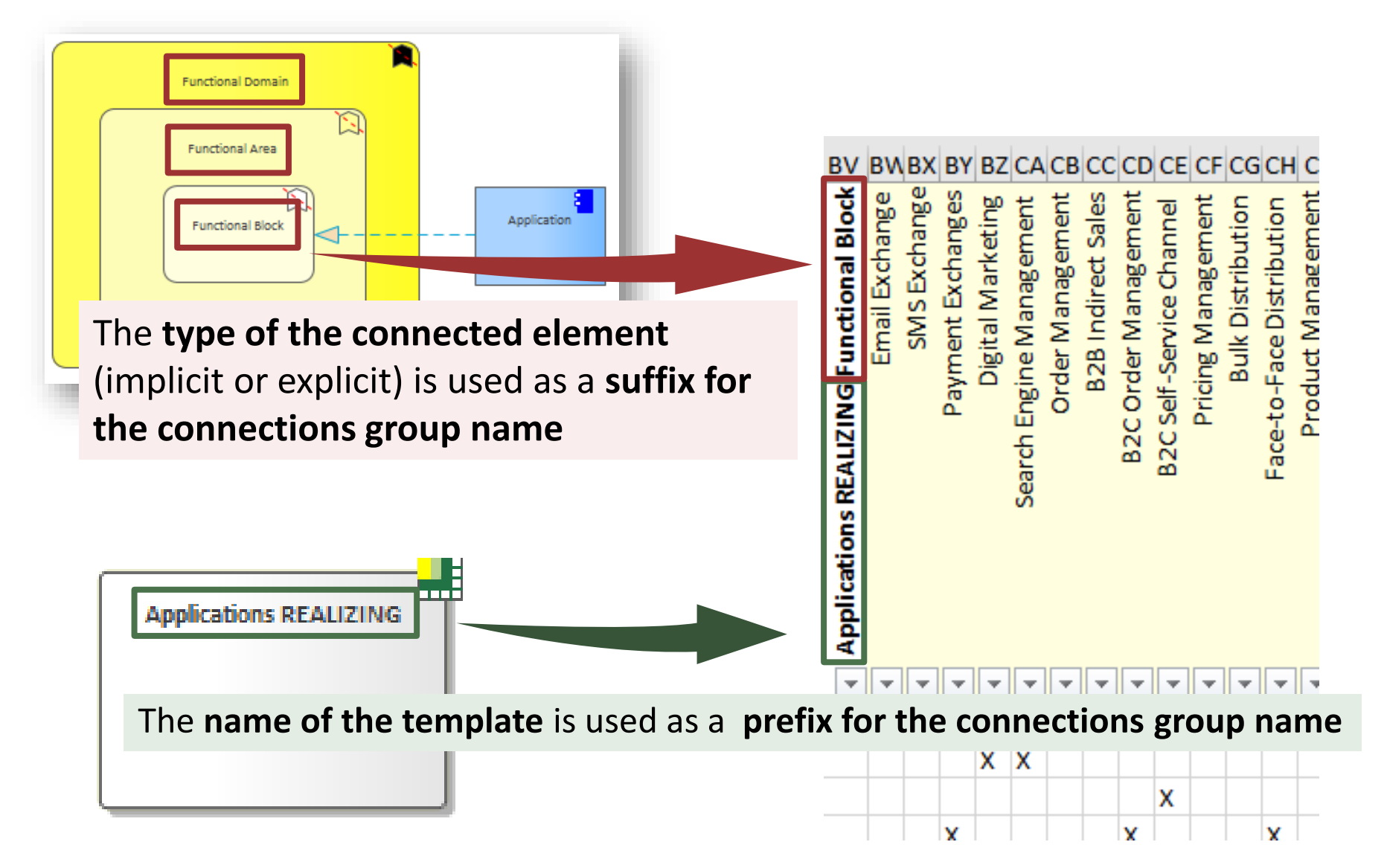

## **Colors of Connection Groupings**

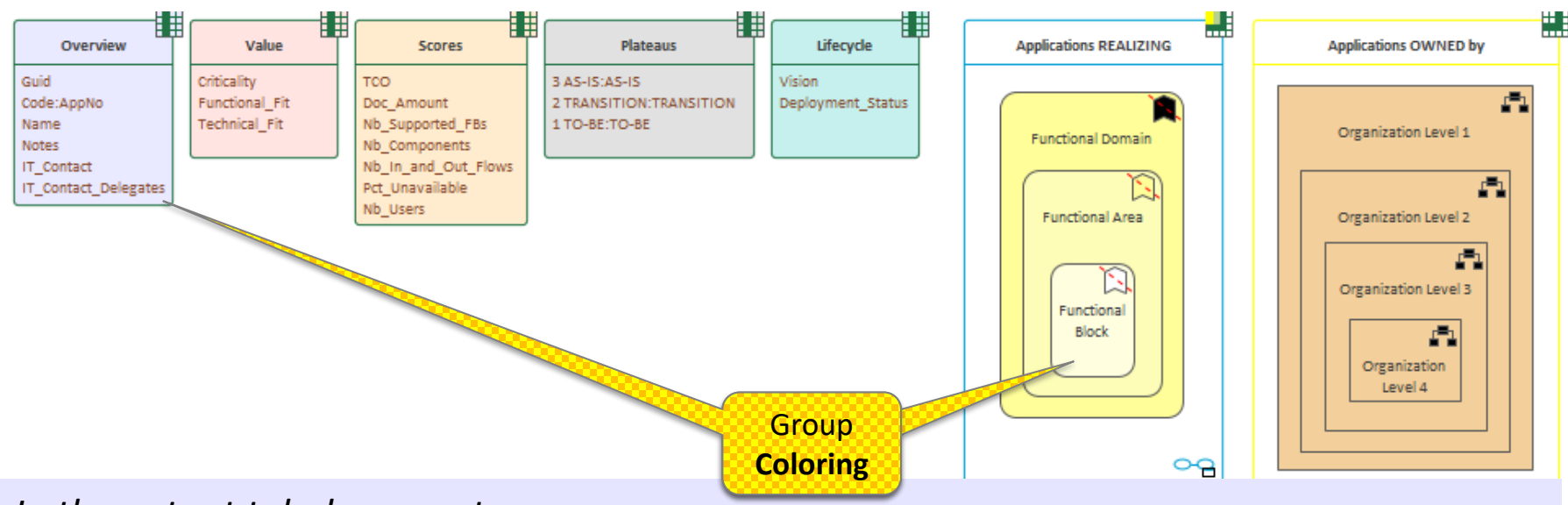

In the output tabular reports...

Background element colors will be assigned to column groups.

If an element appears in more that one diagram the color is selected from the first diagram found.

If such diagram exists under the Tabular Report element then this diagram takes precedence.

The color cannot be the default element color (otherwise in will be blank).

## Scope of Connected Elements (columns)

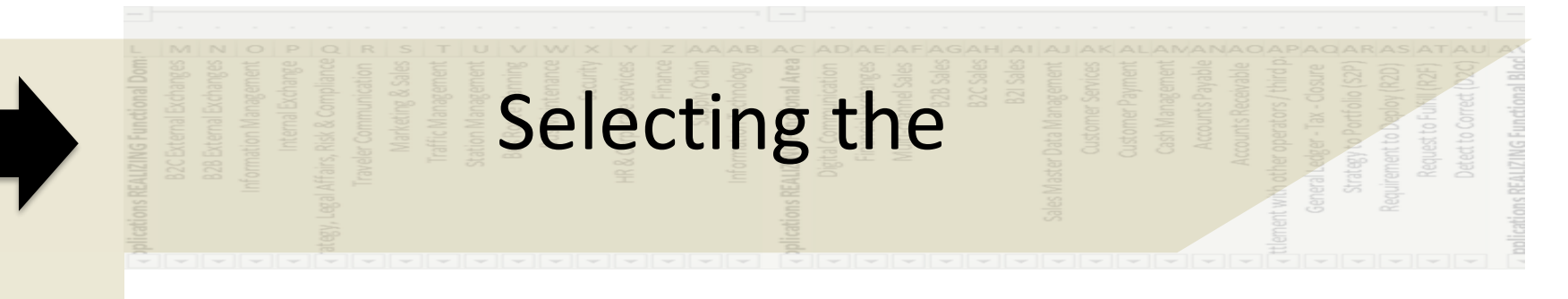

## Collection of

## **Connected** Elements

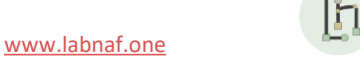

## Selecting <u>connected</u> elements to be reported Implicit (default) Selection

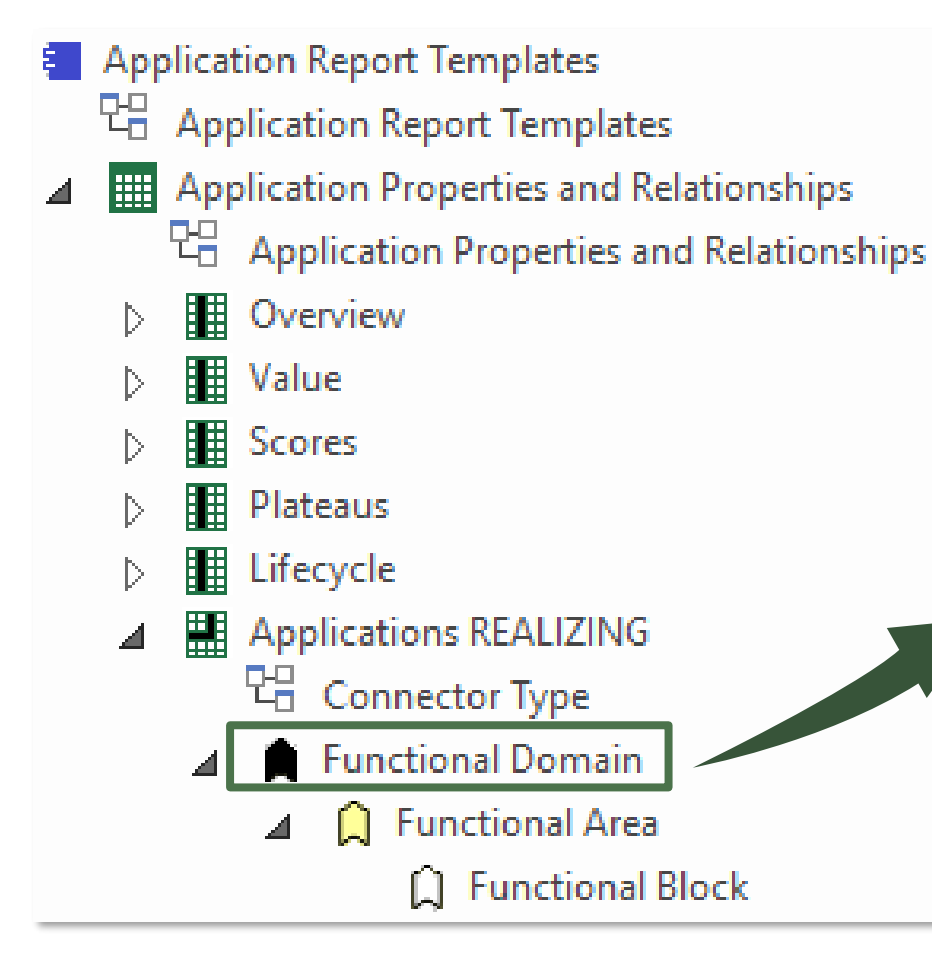

By default, Labnaf selects all elements with that same stereotype in the related catalog.

So, in this example, it will collect all elements having a stereotype 'LABN\_FunctionalDomain' in all packages having a stereotype 'LNCAT\_FunctionalDomain'.

## Selecting <u>connected</u> elements to be reported **Explicit Selection**

- Add a diagram of any type under the new tabular connection template and name it, for example, "Connected Root Element or Package".
- Add any number of packages and/or (connected) elements to be reported. The elements in the packages or the explicit elements should be at the top level in the connected elements hierarchy

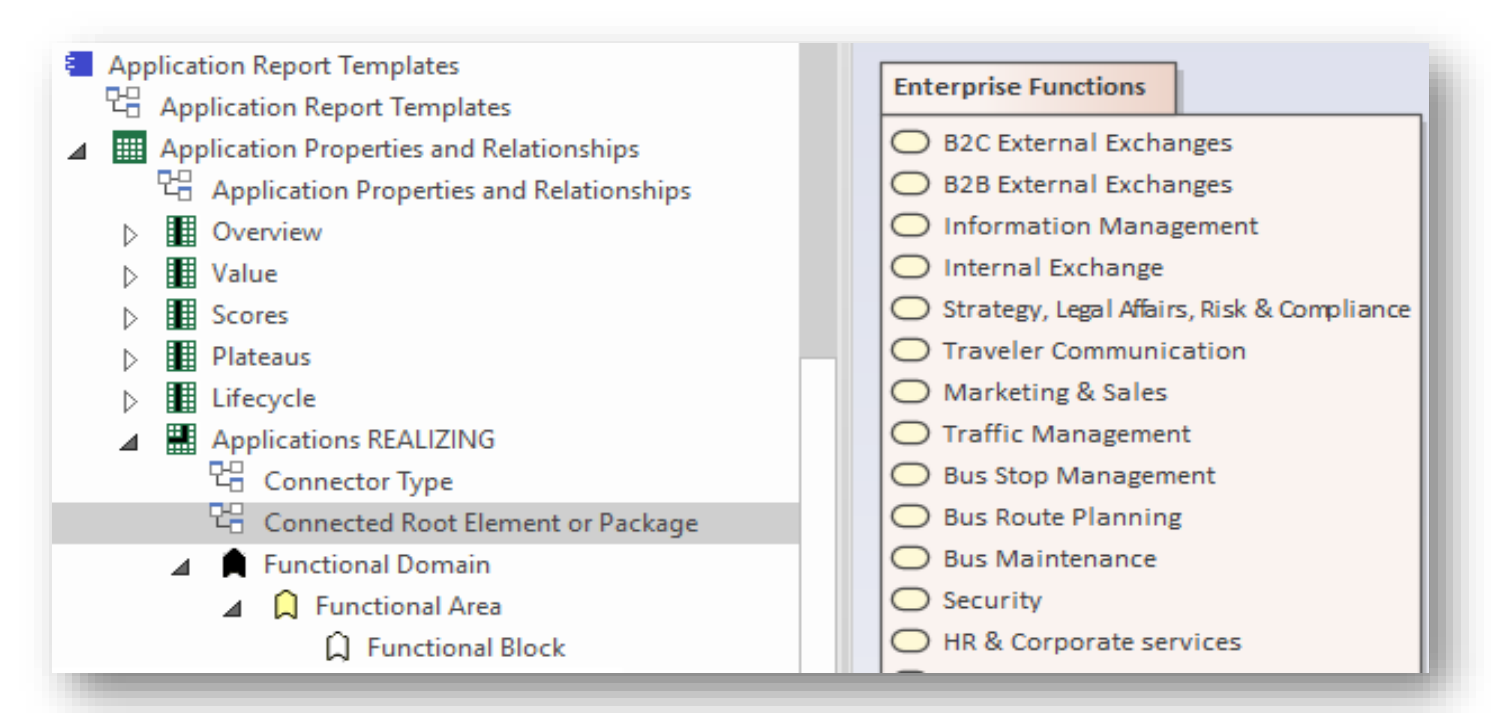

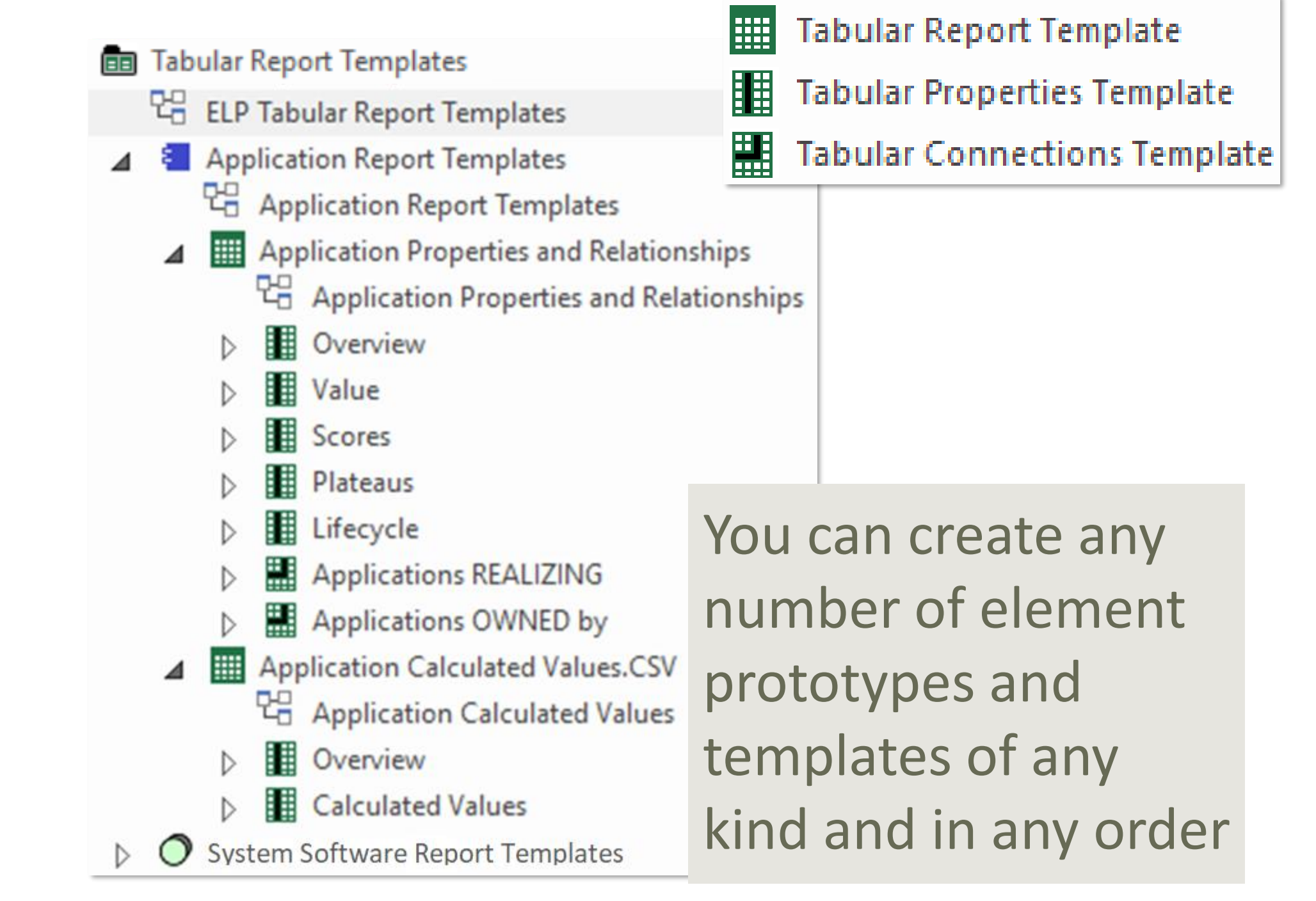

## **A. Generating Tabular Reports**

## **B. Creating Tabular Report Templates**

- 1. Scenarios for Starting a New Tabular Report Template
  - a. Custom Report
  - b. Clone & Edit
  - c. Model the Structure
- 2. Collection of Elements to be Reported (scope)
- 3. Reported Element Properties
- 4. Reported Connections
- 5. Report Format
- 6. Summary

## **Defining the Report Format**

Default report **format** is **Excel**.

To generate a **CSV** report, add a ".CSV"

extension to the report template name.

- The report format is defined in the report template name
- The format is therefore also visible in the generated report name (same name as the template) => by looking at a report name, you can immediately determine its format
- Application Report Templates
- > 000 {} 먾 Application Report Templates Examples
- Application Catalog with Relationships (IMPLICIT SCOPE All elements in catalog)
- Application Catalog with Relationships (EXPLICIT SCOPE SQL SELECT statement)
- Application List[CP=utf-8].CSV <  $\triangleright$
- Application List[CP=Windows-1252;DELIM=Semicolon].CSV  $\triangleright$
- --Application Unavailability Statistics (On Demand Only)  $\triangleright$
- Applications Using Sensitive Data

Inbound/outbound CSV character encoding and column delimiters can be specified in the tabular report name itself.

For further information, see « Inbound/Outbound Content Formatting » on the Guidance web site.

## **A. Generating Tabular Reports**

## **B. Creating Tabular Report Templates**

- 1. Scenarios for Starting a New Tabular Report Template
  - a. Custom Report
  - b. Clone & Edit
  - c. Model the Structure
- 2. Collection of Elements to be Reported (scope)
- 3. Reported Element Properties
- 4. Reported Connections
- 5. Report Format
- 6. Summary

## Tabular Report Summary

A tabular report can contain tagged values, properties and connections to any kind of element.

#### Toolbox

Search Tabular Report Tabular Report Template Tabular Properties Template Tabular Connections Template Vision Strategic Theme Strategic Objective Goal Standard Principle Demand A Epic Capability Feature R<sup>≡</sup> Story Information f Information Domain Entity Representation Data Object Process Process D Event Junction Swimlane Activity Start Event Intermediate Event End Event A Catalana

New Diagram Tabular Report Templates Applications REALIZING Parent : P<u>a</u>ckage Applications REALIZING Diagram Туре Labnaf Diagram Types: Ŧ ۰ Select From: 면 Element Prototypes ρ 💾 Tabular Report Template Design h Labnaf - Vision 만금 Controlled Element Values h Labnaf - Information h Labnaf - Physical Material h Labnaf - Process h Labnaf - Enterprise Function h Labnaf - People h Labnaf - Application h Labnaf - Technology h Labnaf - Equipment Tabular Report Template Design Diagram h Labnaf - Configuration h Labnaf - Common -

h

-

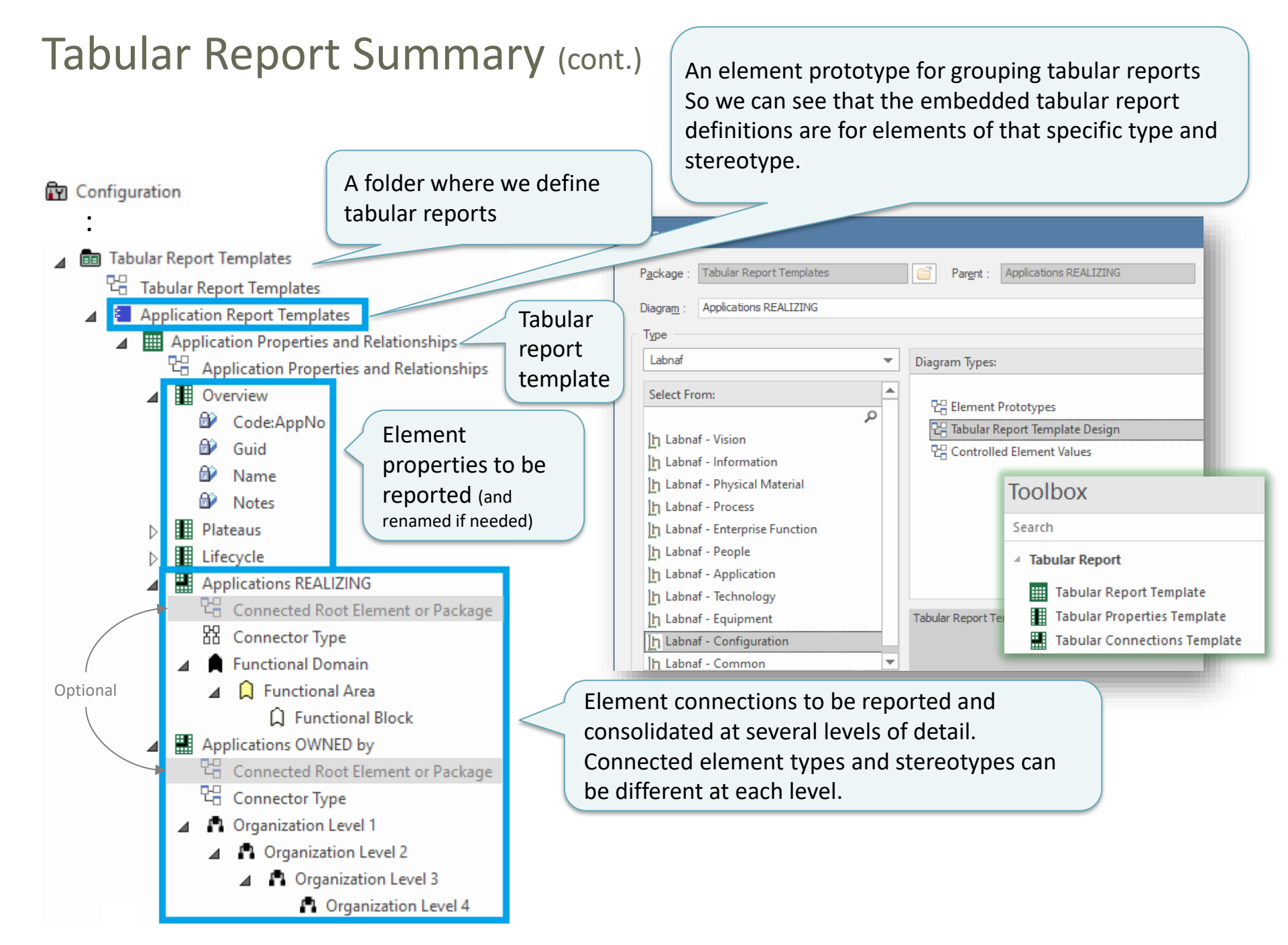

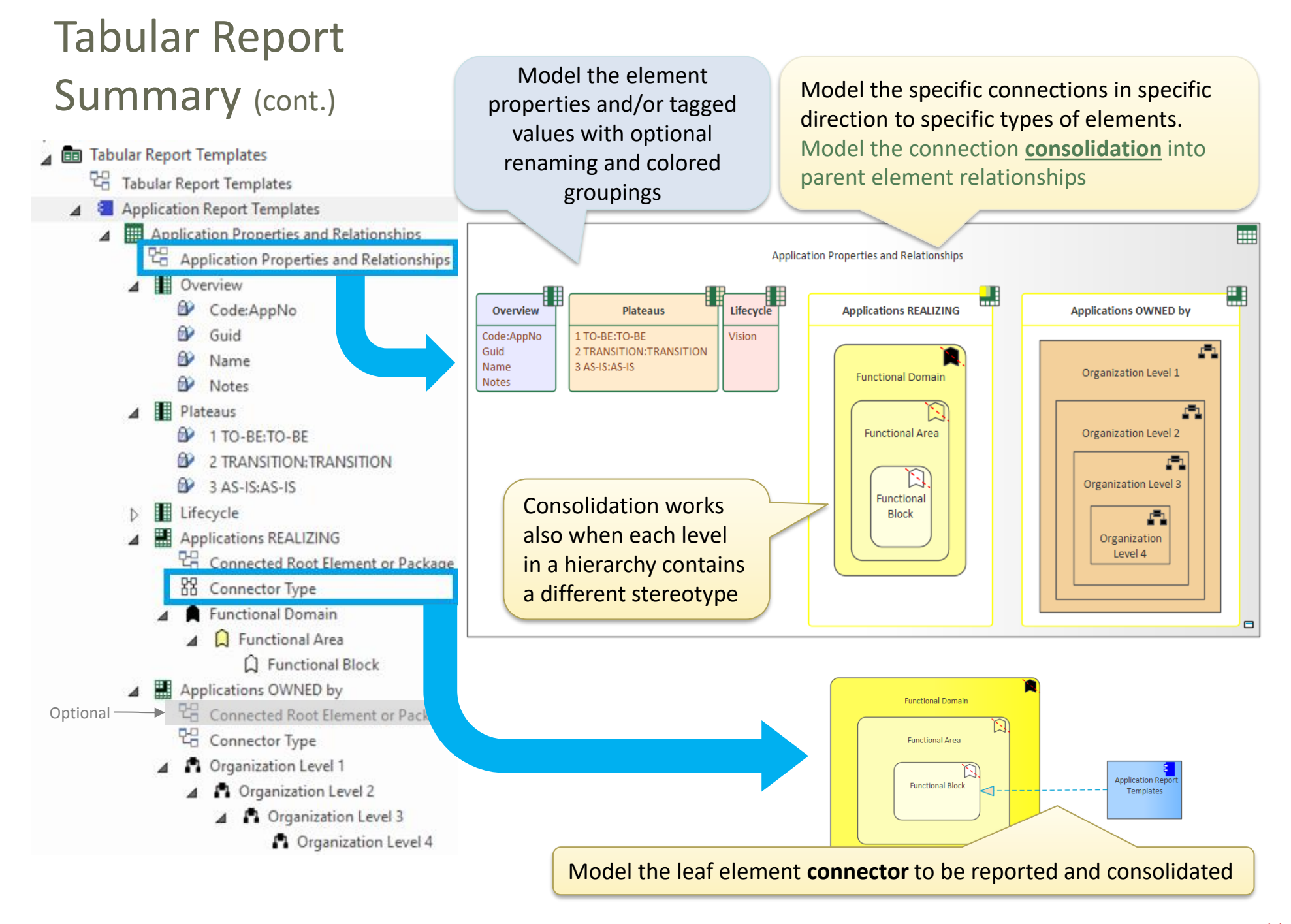